# ezTCP Utility

# **ModMap User Manual**

Version 2.3

## Sollae Systems Co., Ltd.

https://www.eztcp.com

## Contents

| Contents                                         | 1 -   |
|--------------------------------------------------|-------|
| 1 Overview                                       | 3 -   |
| 1.1 What is ModMap                               | - 3 - |
|                                                  |       |
| 2 Features of ModMap                             | 4 -   |
| 2.1 Adding I/O controllers                       | 4 -   |
| 2.1.1 Adding I/O controllers                     | 4 -   |
| 2.1.2 Search and Add                             | 5 -   |
| 2.1.3 Add Manually                               | 7 -   |
| 2.2 Control windows                              | 19 -  |
| 2.2.1 TCP Connection Status                      | 19 -  |
| 2.2.2 CIE-H10, CIE-M10, CIE-H14, CIE-H12, EZI-10 | 20 -  |
| 2.2.3 SIG-5430                                   | 22 -  |
| 2.2.4 SIG-5440                                   | 23 -  |
| 2.2.5 SIG-5450                                   | 25 -  |
| 2.2.6 SIG-5600                                   | 27 -  |
| 2.3 Tree                                         | 29 -  |
| 2.3.1 Changing settings                          | 29 -  |
| 2.4 Group                                        | 30 -  |
| 2.4.1 Adding group                               | 30 -  |
| 2.4.2 Changing name of group                     | 31 -  |
| 2.4.3 Deleting group                             | 32 -  |
| 2.5 Manage I/O controllers                       | 33 -  |
| 2.5.1 Manage I/O controllers                     | 33 -  |
| 2.6 Backup and restore                           | 34 -  |
| 2.6.1 Backup and restore                         | 34 -  |
| 2.7 Script                                       | 36 -  |
| 2.7.1 Script                                     | 36 -  |
| 2.7.2 Syntax of script                           | 36 -  |
| 2.8 Warning message                              | 42 -  |
| 2.8.1 Warning message                            | 42 -  |
| 2.9 Manage log                                   | 46 -  |
| 2.9.1 Manage log                                 | 46 -  |
| 2.10 Log file                                    | 49 -  |

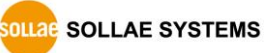

| 3 History                                               | 68 -   |
|---------------------------------------------------------|--------|
| 2.14.2 Sound File Setting                               | 67 -   |
| 2.14.1 Sound Notification                               | 65 -   |
| 2.14 Sound Notification                                 | 65 -   |
| 2.13.2 Time setting                                     | 63 -   |
| 2.13.1 Enable input ports state change notification     | 61 -   |
| 2.13 Input ports state change notification              | 61 -   |
| 2.12.1 Setting Control Multiple Ports                   | 58 -   |
| 2.12 Control Multiple Ports                             | 58 -   |
| 2.11.3 Time Settings                                    | 56 -   |
| 2.11.2 Setting Notify Input or Output Port Change(Email | ) 54 - |
| 2.11.1 Adding Email Account                             | 51 -   |
| 2.11 Notify Input or Output Port Change (Email)         | 51 -   |
| 2.10.1 Location of log files                            | 49 -   |

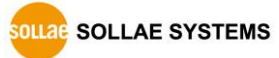

## 1 Overview

## 1.1 What is ModMap

The ModMap is a utility program for I/O controllers in Sollae Systems. It provides the easiest way to control your devices. ModMap is for the following products.

|              |              | Number of ports |                |              |  |
|--------------|--------------|-----------------|----------------|--------------|--|
| Product Name | Product Type | Digital Input   | Digital Output | Analog Input |  |
| CIE-H10      | External     | 8               | 8              | 0            |  |
| CIE-M10      | Module       | 8               | 8              | 1            |  |
| CIE-H14      | External     | 4               | 4              | 0            |  |
| CIE-H12      | External     | 2               | 1              | 0            |  |
| EZI-10       | External     | 1               | 1              | 0            |  |
| SIG-5430     | External     | 0               | 0              | 4            |  |
| SIG-5440     | External     | 4               | 0              | 0            |  |
| SIG-5450     | External     | 0               | 2              | 0            |  |
| SIG-5600     | External     | 4               | 4              | 4            |  |

Table 1-1 I/O Controllers

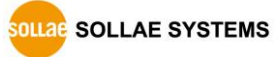

## 2 Features of ModMap

## 2.1 Adding I/O controllers

#### 2.1.1 Adding I/O controllers

| ModMap 2.1A (10-Dec2020)-Group                       | _                       |     | × |
|------------------------------------------------------|-------------------------|-----|---|
| Group View Advanced Function                         |                         |     |   |
| Add I/O Controller                                   | $\overline{\mathbf{v}}$ |     |   |
| Manage I/O Controller 1                              | ^                       |     |   |
| Control Multiple Ports Search and Add Add Manually 4 |                         |     |   |
| Backup MAC Address Search                            | 11                      |     |   |
| Restore Network Address Port Number                  | 11                      |     |   |
| Open Script 10.1.0.1 50005                           |                         |     |   |
| Product Product Information                          |                         |     |   |
|                                                      |                         |     |   |
|                                                      |                         |     |   |
|                                                      |                         |     |   |
|                                                      |                         |     |   |
|                                                      | - 11                    |     |   |
|                                                      |                         |     |   |
|                                                      |                         |     |   |
|                                                      | - 11                    |     |   |
|                                                      |                         |     |   |
| Select Group                                         |                         |     |   |
| (2) Group                                            | <u>-</u>                |     |   |
|                                                      | =                       |     |   |
| Add froun                                            |                         |     |   |
|                                                      |                         |     |   |
| Group                                                |                         |     |   |
| Add I/O C                                            | ontroller               | (3) |   |
|                                                      |                         |     |   |
|                                                      |                         |     |   |

Figure 2-1 Adding I/O controllers

- ① Click [Add I/O Controller] in [Group] menu.
- 2 Right-click on the tree window and select [Add I/O Controller] menu.
- ③ Right-click on the control window and select [Add I/O Controller] menu.
- ④ Click [Search and Add] or [Add Manually] to add I/O controllers.

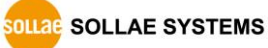

#### 2.1.2 Search and Add

| MAC Address<br>Network Addr | ess            | Search 2<br>Port Number | Network Addr | ress 1          | Search 2 Port Number 50005 |
|-----------------------------|----------------|-------------------------|--------------|-----------------|----------------------------|
| Product                     | Product Inform | ation                   | Product      | Product Informa | ation                      |
|                             |                |                         |              |                 |                            |
|                             |                |                         |              |                 |                            |

Figure 2-2 Search and Add

- ① Select MAC address or Network Address.
  - MAC Address

Search for I/O controllers connected to the same network as the computer running ModMap.

Network Address

Search for the I/O controller using its IP address or hostname.

# **%** SIG-5430, SIG-5440, SIG-5450 and SIG-5600 can only use MAC address search.

② Click [Search] button.

When you click [Search] button, ModMap searches I/O controllers by the search method selected and lists up the result. The list shows the I/O controller's MAC address, description, and IP address.

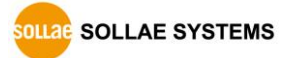

| Network Addre                 | ess          | ~ [        | Search            |
|-------------------------------|--------------|------------|-------------------|
| Network Addre<br>192.168.0.49 | SS           | Poi        | rt Number<br>1005 |
| Product                       | Product Info | rmation    |                   |
| CIE-H10                       | [00:30:F9:0  | 7:A6:1E] - | [192.168.0.49]    |
| ٢                             |              |            |                   |
| Select Group                  |              |            |                   |
|                               |              |            | (4)               |

Figure 2-3 Add I/O Controller

- ③ Select I/O controllers on the list.
- ④ Select a group.
- (5) Click [Add] button.

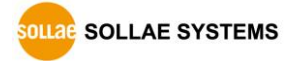

#### 2.1.3 Add Manually

#### 2.1.3.1 CIE-H10, CIE-M10, CIE-H14, CIE-H12, EZI-10

| M Add I/O Controller        | × |
|-----------------------------|---|
| Search and Add Add Manually | 1 |
| Product                     |   |
| Product v 1                 |   |
| Select Group                |   |
| Group v 2                   |   |
| Communication Type          |   |
| TCP Client V 3              |   |
| Network Address Port Number |   |
| 10.1.0.1 502 4              |   |
| Dscription                  |   |
| <u> </u>                    |   |
| Unit ID                     |   |
| 1 (6)                       |   |
| Input Port Base Address     |   |
| 0 7                         |   |
| Output Port Base Address    |   |
| 8 (8) Settings (9)          |   |
| Connection Test Add Cancel  |   |

Figure 2-4 Add I/O Controller

- ① Select "Product".
- ② Select a group.
- ③ Select "TCP Client" or "TCP Server".
- (4) Network Address, Port Number
  - In case of "TCP Client":

You must enter "Network Address" and "Port Number".

• In case of "TCP Server":

You must enter "Port Number". Port numbers cannot be used repeatedly.

- (5) Enter a description of the I/O controller.
- 6 Enter "Unit ID".
- ⑦ Enter "Input Port Base Address".

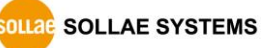

- (8) Enter "Output Port Base Address".
- 9 Settings

|    | Add I/O Controller ×                                                                                                    |
|----|----------------------------------------------------------------------------------------------------|
| 10 | Pulse Control         D00-Disable         D01-Disable         D02-Disable         D03-Disable         D04-Disable         D05-Disable         D06-Disable         D07-Disable         D07-Disable |
|    | Settings                                                                                                    |
| 11 | Automatic Connection ON ~                                                                                                    |
| 12 | OFF ~                                                                                                    |
| 13 | Polling output ports ON ~                                                                                                    |
| 14 | Polling input ports ON ~                                                                                                    |
|    | OK Cancel                                                                                                    |

Figure 2-5 Settings

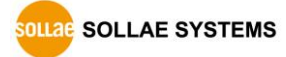

1) Set "Pulse Control".

| Level of<br>Pulse | Duration of Pulse | Description                                                                                                    |
|-------------------|-------------------|----------------------------------------------------------------------------------------------------|
| LOW               | 40ms ~ 10,000ms   | <ul> <li>I/O controller changes its output port status from "HIGH" to "LOW" only during the time of "Duration of Pulse."</li> <li>* This operation is only valid when the output port's status is in "HIGH".</li> </ul>                      |
| HIGH              | 40ms ~ 10,000ms   | <ul> <li>H</li> <li>T</li> <li>I/O controller changes its output port status from "LOW" to "HIGH" only during the time of "Duration of Pulse."</li> <li>* This operation is only valid when the output port's status is in "LOW".</li> </ul> |

Table 2-1 Pulse Control

① Select "Automatic Connection"

If you select "ON", ModMap tries to make a TCP connection when it starts up.

② Select "Prohibit controlling output port"

If you select "ON", you are not allowed to control the output ports.

③ Select "Polling output ports"

If you select "ON", ModMap reads the status of the output ports of the I/O controller every second.

 Select "Polling input ports"
 If you select "ON", ModMap reads the status of the input ports of the I/O controller every second.

#### 2.1.3.2 SIG-5430

| Add I/O Controller |             |       |
|--------------------|-------------|-------|
| Search and Add Add | Manually    |       |
| Product            |             |       |
| SIG-5430           | $\sim$      |       |
| Select Group       |             |       |
| Group              | ~ 1         |       |
| Communication Type |             |       |
| TCP Client         | ~ 2         |       |
| Network Address    | Port Number |       |
| 10.1.0.1           | 502         | 3     |
| Dscription         |             |       |
|                    |             | 4     |
| Settings           | (5)         |       |
|                    |             |       |
|                    |             |       |
|                    |             |       |
|                    |             |       |
|                    |             |       |
| Connection Test    | لدلم        | Grand |

Figure 2-6 Add I/O Controller

- ① Select a group.
- ② Select "TCP Client" or "TCP Server".
- ③ Network Address.
  - In case of "TCP Client":

You must enter "Network Address" and "Port Number".

• In case of "TCP Server":

You must enter "Port Number". Port numbers cannot be used repeatedly.

④ Enter a description of the I/O controller.

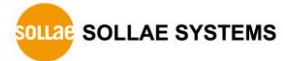

#### (5) Settings

| AIO                |     |   |
|--------------------|-----|---|
| Name               | AIO |   |
| Display Min.       | 0   |   |
| Display Max.       | 5   |   |
| Display Unit       | V v |   |
| AI1                |     |   |
| Name               | AI1 |   |
| Display Min.       | 0   |   |
| Display Max.       | 5   | 6 |
| Display Unit       | ۷ ~ |   |
| AI2                |     |   |
| Name               | AI2 |   |
| Display Min.       | 0   |   |
| Display Max.       | 5   |   |
| Display Unit       | V ~ |   |
| AI3                |     |   |
| Name               | AI3 |   |
| Display Min.       | 0   |   |
| Display Max.       | 5   |   |
| Display Unit       | V v |   |
| Settings           |     |   |
| Automatic Connecti | on  |   |
| ON                 | ~ 7 |   |

Figure 2-7 Settings

- 6 Analog input port settings
  - Name:

Enter the description of the analog input port.

• Display Min./Max.:

Enter the minimum and maximum values to be displayed on the screen.

• Display Unit:

Enter the unit of the value to be displayed on the screen.

⑦ Select "Automatic Connection"

If you select "ON", ModMap tries to make a TCP connection when it starts up

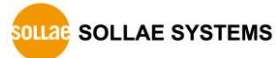

#### 2.1.3.3 SIG-5440

| Add I/O Controller   |             |       |
|----------------------|-------------|-------|
| Search and Add Add M | Aanually    |       |
| Product              |             |       |
| SIG-5440             | ~           |       |
| Select Group         |             |       |
| Group                | $\sim$ (1)  |       |
| Communication Type   |             |       |
| TCP Client           | ~ 2         |       |
| Network Address      | Port Number |       |
| 10.1.0.1             | 502         | 3     |
| Dscription           |             |       |
|                      |             | 4     |
| Settings             | (5)         |       |
|                      |             |       |
|                      |             |       |
|                      |             |       |
|                      |             |       |
|                      |             |       |
| Connection Test      | Add         | ancel |
| Connection rest      | Add         | ancei |

Figure 2-8 Add I/O Controller

- ① Select a group.
- ② Select "TCP Client" or "TCP Server".
- ③ Network Address.
  - In case of "TCP Client":

You must enter "Network Address" and "Port Number".

• In case of "TCP Server":

You must enter "Port Number". Port numbers cannot be used repeatedly.

④ Enter a description of the I/O controller.

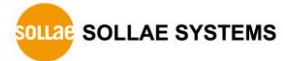

(5) Settings

| M Add I/O Controller | ×   |
|----------------------|-----|
| Settings             |     |
| Automatic Connection |     |
| ON                   | ~ 6 |
| Polling input ports  |     |
| ON                   | ~ 7 |
| OK Cancel            |     |

Figure 2-9 Settings

6 Select "Automatic Connection"

If you select "ON", ModMap tries to make a TCP connection when it starts up

 Select "Polling input ports"
 If you select "ON", ModMap reads the status of the input ports of the I/O controller every second.

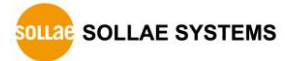

#### 2.1.3.4 SIG-5450

| Add I/O Controller   |             |        |
|----------------------|-------------|--------|
| Search and Add Add I | Manually    |        |
| Product              |             |        |
| SIG-5450             | ~           |        |
| Select Group         |             |        |
| Group                | ~ (1)       |        |
| Communication Type   |             |        |
| TCP Client           | ~ 2         |        |
| Network Address      | Port Number |        |
| 10.1.0.1             | 502         | 3      |
| Dscription           |             |        |
|                      |             | 4      |
| Settinas             | 5           |        |
|                      |             |        |
|                      |             |        |
|                      |             |        |
|                      |             |        |
|                      |             |        |
| Connection Test      | ۵dd         | Cancel |
| connection rest      | Auu         | Cancer |

Figure 2-10 Add I/O Controller

- ① Select a group.
- ② Select "TCP Client" or "TCP Server".
- ③ Network Address.
  - In case of "TCP Client":

You must enter "Network Address" and "Port Number".

• In case of "TCP Server":

You must enter "Port Number". Port numbers cannot be used repeatedly.

④ Enter a description of the I/O controller.

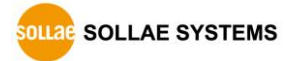

#### ⑤ Settings

| M Add I/O Controller             | ×     |
|----------------------------------|-------|
| Settings                         |       |
| Automatic Connection             |       |
| ON                               | ~ 6   |
| Prohibit controlling output port |       |
| OFF                              | ~ 7   |
| Polling output ports             |       |
| ON                               | ~ (8) |
|                                  |       |
| OK Cancel                        |       |

Figure 2-11 Advanced Settings

Select "Automatic Connection"

If you select "ON", ModMap tries to make a TCP connection when it starts up

- Select "Prohibit controlling output port"
   If you select "ON", you are not allowed to control the output ports
- (8) Select "Polling Output ports"

If you select "ON", ModMap reads the status of the output ports of the I/O controller every second.

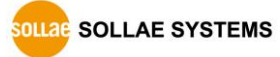

#### 2.1.3.5 SIG-5600

| Add I/O Controller   |             |        |
|----------------------|-------------|--------|
| Search and Add Add I | Manually    |        |
| Product              |             |        |
| SIG-5600             | ~           |        |
| Select Group         |             |        |
| Group                | ~ (1)       |        |
| Communication Type   |             |        |
| TCP Client           | ~ 2         |        |
| Network Address      | Port Number |        |
| 10.1.0.1             | 502         | 3      |
| Dscription           |             |        |
|                      |             | 4      |
| Settings             | (5)         |        |
|                      |             |        |
|                      |             |        |
|                      |             |        |
|                      |             |        |
|                      |             |        |
| Connection Test      | Add         | Cancel |
| Connection rest      | Add         | Cancer |

Figure 2-12 Add I/O Controller

- ① Select a group.
- ② Select "TCP Client" or "TCP Server".
- ③ Network Address.
  - In case of "TCP Client":

You must enter "Network Address" and "Port Number".

• In case of "TCP Server":

You must enter "Port Number". Port numbers cannot be used repeatedly.

④ Enter a description of the I/O controller.

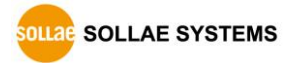

#### (5) Settings

| M Add I/O Contro | bller | ×                                |
|------------------|-------|----------------------------------|
| AIO              |       | Settings                         |
| Name             | AIO   | Automatic Connection             |
| Display Min.     | 0     | ON ()                            |
| Display Max.     | 5     | Prohibit controlling output port |
| Display Unit     | V ~   | OFF v 8                          |
| Display offic    |       | Polling output ports             |
| AI1              |       | ON ~ 9                           |
| Name             | AI1   | Polling input ports              |
| Display Min.     | 0     |                                  |
| Display Max.     | 5 6   |                                  |
| Display Unit     | V ~   |                                  |
| AI2              |       |                                  |
| Name             | AI2   |                                  |
| Display Min.     | 0     |                                  |
| Display Max.     | 5     |                                  |
| Display Unit     | V v   |                                  |
| AI3              |       |                                  |
| Name             | AI3   |                                  |
| Display Min.     | 0     |                                  |
| Display Max.     | 5     |                                  |
| Display Unit     | V     |                                  |
|                  | ОК    | Cancel                           |

Figure 2-13 Settings

- 6 Analog input port settings
  - Name:

Enter the description of the analog input port.

• Display Min./Max.:

Enter the minimum and maximum values to be displayed on the screen.

• Display Unit:

Enter the unit of the value to be displayed on the screen.

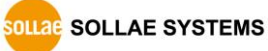

- Select "Automatic Connection"
   If you select "ON", ModMap tries to make a TCP connection when it starts up
- 8 Select "Prohibit controlling output port"
- If you select "ON", you are not allowed to control the output portsSelect "Polling Output ports"

If you select "ON", ModMap reads the status of the output ports of the I/O controller every second.

 Select "Polling input ports"
 If you select "ON", ModMap reads the status of the input ports of the I/O controller every second.

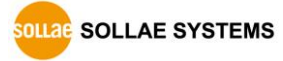

### 2.2 Control windows

#### 2.2.1 TCP Connection Status

The TCP connection status is indicated by an icon and the types are as follows.

| ICON | Description                                                                                             |
|------|----------------------------------------------------------------------------------------------------|
|      | The TCP connection is in READY state.                                                                   |
| ×    | The TCP connection is READY, and "Automatic Connection" is in use.                                      |
|      | If it is a TCP client, it is trying to connect.<br>In case of TCP server, it is waiting for connection. |
|      | The TCP connection is in ESTABLISHED state.                                                             |
|      | An error occurred.                                                                                      |

Table 2-2 TCP status

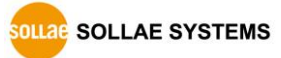

| CIE-H10                                                                                                    | CIE-H14                                                                                                |
|----------------------------------------------------------------------------------------------------|----------------------------------------------------------------------------------------------------|
| Connected                                                                                                    | Connected                                                                                              |
| Digital Input Port     Digital Output Port       DI0     0       DI1     0       DI2     0       DI3     0       DI4     0       DI5     0       DI6     0       DI7     0                                           | Digital Input Port DI0 DI1 DI2 DI3 DI3 Digital Output Port Digital Output Port DO0 DO1 DO1 DO2 DO3 DO3 |
| CIE-H12 Connected Digital Input Port DI0 DI1 DI0 DI1 DI0 DI1 DI0 DI1 DI0 DI0 DI1 DI0 DI1 DI0 DI0 DI1 DI0 DI0 DI0 DI1 DI0 DI0 DI0 DI0 DI1 DI0 DI0 DI0 DI1 DI0 DI0 DI0 DI0 DI1 DI0 DI0 DI0 DI0 DI0 DI0 DI0 DI0 DI0 DI0 | EZI-10 Connected Digital Input Port DI0 DI0 DO0 DO0                                                    |

#### 2.2.2 CIE-H10, CIE-M10, CIE-H14, CIE-H12, EZI-10

Figure 2-14 Control window

On the control window, LED icons for representing the status of the input or output ports are located. You can control and monitor ports with the LED icons.

| ICON       | Description                                                        |  |
|------------|--------------------------------------------------------------------|--|
| •          | A digital signal has been detected at the input port.              |  |
|            | Digital signals are not being detected at the input port.          |  |
| 0          | Sound Notification option is set in the input port.                |  |
|            | The output port is turned on.                                      |  |
|            | The output port is turned off.                                     |  |
|            | Prohibit controlling output port option is set in the output port. |  |
| <b>,</b>   | Warning message option is set in the output port.                  |  |
| ı ı<br>v v | Pulse control is set in the output port.                           |  |

Table 2-3 LED icon

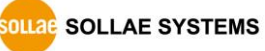

Click the input port LED to read the input port status and display it on the screen and click the output port LED to turn on or off only the selected port.

| SCIE-H10                                                                                                   |                                                                                 |   |  |  |
|----------------------------------------------------------------------------------------------------|---------------------------------------------------------------------------------|---|--|--|
| Connected                                                                                                  |                                                                                 |   |  |  |
| Digital Input Port DI1 DI2 CIE-H10 DI3 DI4 DI5 DI6 DI7 DI1 DI2 DI2 DI2 DI3 DI4 DI5 DI6 DI7 DI1 DI2 DI3 DI4 | Digital Output Port                                                             | 3 |  |  |
| DI5<br>DI6<br>DI7                                                                                          | Digital Input PortDigital Output PortInput port #00DI10DI20DI30DI40DI50DI60DI70 |   |  |  |

Figure 2-15 Changing descriptions

If you click the edit box, you can change the description of each input/output port.

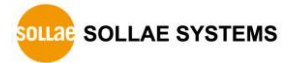

#### 2.2.3 SIG-5430

| 큧 SIG-5430        |       |  |  |
|-------------------|-------|--|--|
| Connected         |       |  |  |
| Analog Input Port |       |  |  |
| AIO               | 0.95V |  |  |
| AI1               | 3.45V |  |  |
| AI2               | 3.97V |  |  |
| AI3               | 0.02V |  |  |
|                   |       |  |  |

Figure 2-16 Control window

It shows the value read from the analog input port of SIG-5430 in a simple graph.

| 큧 SIG-5430        |                   |           |
|-------------------|-------------------|-----------|
|                   | Connected         |           |
| Analog Input Port | 0.95V             |           |
| AI1 SIG-543       | 0                 |           |
| AI3               | Connected         |           |
| - Analog Ing      | outPort           |           |
| Analog in         | put #0 0.95V      |           |
| AI1               | 👳 SIG-5430        |           |
| AI3               |                   | Connected |
|                   | Analog Input Port | _         |
|                   | Analog input #0   | 0.95V     |
|                   | AI1               | 3.45V     |
|                   | AI2               | 3.97V     |
|                   | AI3               | 0.02V     |
|                   |                   |           |

Figure 2-17 Changing description

If you click the name item, you can change the description of each analog input port.

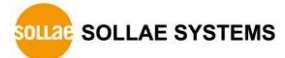

#### 2.2.4 SIG-5440

| Conr               | nected          |
|--------------------|-----------------|
| Digital Input Port |                 |
|                    | Counter         |
| DIO                | 0 🗘             |
| DI1                | 0 <del>()</del> |
| DI2                | 0 🗘             |
| DI3                | 0 🗘             |
|                    |                 |

Figure 2-18 Control window

In the control window, LED icons indicating the status of the input ports and counter values are displayed.

| ICON | Description                                               |
|------|-----------------------------------------------------------|
| •    | A digital signal has been detected at the input port.     |
|      | Digital signals are not being detected at the input port. |
|      |                                                           |

Table 2-4 LED icon

If you click the input port LED icon, you can refresh the input port status of the I/O controller, and if you click •, the counter value can be changed to 0.

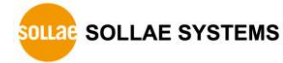

| 큧 SIG-5440      |                  |                  |            | 3       |    |                |
|-----------------|------------------|------------------|------------|---------|----|----------------|
|                 | Conr             | nected           |            |         |    |                |
| Digital Input F | Port             | Counter          | <b>ۍ</b> ٥ |         |    |                |
| DI1             | 👳 SIG-5440       |                  |            |         | 23 |                |
| DI3             |                  | Cor              | nnected    |         |    |                |
|                 | Digital Input Po | ort              | Counter    |         |    |                |
|                 | Input por        | t #0             | Counter    | 0       | 9  |                |
|                 | DI1<br>DI2       | 😻 SIG-5440       |            |         |    | 83             |
|                 | DI3              |                  | Con        | nected  |    |                |
| ·               |                  | -Digital Input P | ort        |         |    |                |
|                 |                  | Input po         | rt #0      | Counter | (  | ъ.             |
|                 |                  | DI1              |            |         | (  | ÷ ÷            |
|                 |                  | DI2<br>DI3       |            |         | (  | 0 <del>0</del> |
|                 |                  |                  |            |         |    |                |

Figure 2-19 Changing descriptions

If you click the edit box, you can change the description of each input port.

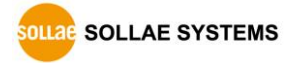

#### 2.2.5 SIG-5450

| 큧 SIG-5450          |       |
|---------------------|-------|
| Conne               | ected |
| Digital Output Port |       |
|                     |       |
| DO1                 |       |
|                     |       |

Figure 2-20 Control window

On the control window, LED icons for representing the status of the output ports are located. You can control ports with the LED icons.

| ICON       | Description                                                        |
|------------|--------------------------------------------------------------------|
|            | The output port is turned on.                                      |
|            | The output port is turned off.                                     |
| <b>a</b>   | Prohibit controlling output port option is set in the output port. |
| <b>•</b> • | Warning message option is set in the output port.                  |
| <u>ı</u> ı | Pulse control is set in the output port.                           |

Table 2-5 LED icon

You can turn the output port of the I/O controller on or off by clicking the output port LED icon

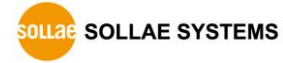

| 😴 SIG-5450          |                                        |
|---------------------|----------------------------------------|
| Co                  | nnected                                |
| Digital Output Port | Connected                              |
| Digital Output      | t Port                                 |
|                     | SIG-5450                               |
|                     | Digital Output Port Output port #0 DO1 |

Figure 2-21 Changing descriptions

If you click the edit box, you can change the description of each output port.

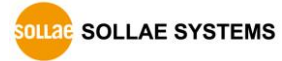

#### 2.2.6 SIG-5600

| 큧 SIG-5600                          |          |                  |
|-------------------------------------|----------|------------------|
| с                                   | onnected |                  |
|                                     |          |                  |
| Digital Input Port                  |          |                  |
|                                     | Counter  |                  |
| DIO                                 |          | 0 <del>(</del> ) |
| DI1                                 |          | 0 <del>()</del>  |
| DI2                                 |          | 0 <del>()</del>  |
| DI3                                 |          | <b>O</b> 0       |
| Digital Output Port DO0 DO1 DO2 DO3 |          |                  |
| Analog Input Port                   |          |                  |
| AIO                                 | 0.00V    |                  |
| AI1                                 | 0.00V    |                  |
| AI2                                 | 0.00V    |                  |
| AI3                                 | 0.00V    |                  |
|                                     |          |                  |

Figure 2-22 Control window

On the control window, there are LED icons that indicate the status of input and output ports. You can monitor input ports or control output ports by clicking this LED.

In addition, the counter value can be changed to 0 by clicking  $\mathfrak{O}$ , and the value read from the analog input port of SIG-5600 is shown in a simple graph.

| ICON | Description                                               |
|------|-----------------------------------------------------------|
| •    | A digital signal has been detected at the input port.     |
|      | Digital signals are not being detected at the input port. |

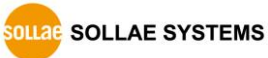

| 9   | Sound Notification option is set in the input port.                |
|-----|--------------------------------------------------------------------|
|     | The output port is turned on.                                      |
|     | The output port is turned off.                                     |
|     | Prohibit controlling output port option is set in the output port. |
|     | Warning message option is set in the output port.                  |
| n n | Pulse control is set in the output port.                           |

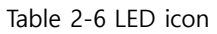

Click the input port LED to read the input port status and display it on the screen and click the output port LED to turn on or off only the selected port.

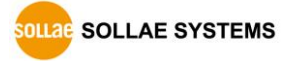

## 2.3 Tree

2.3.1 Changing settings

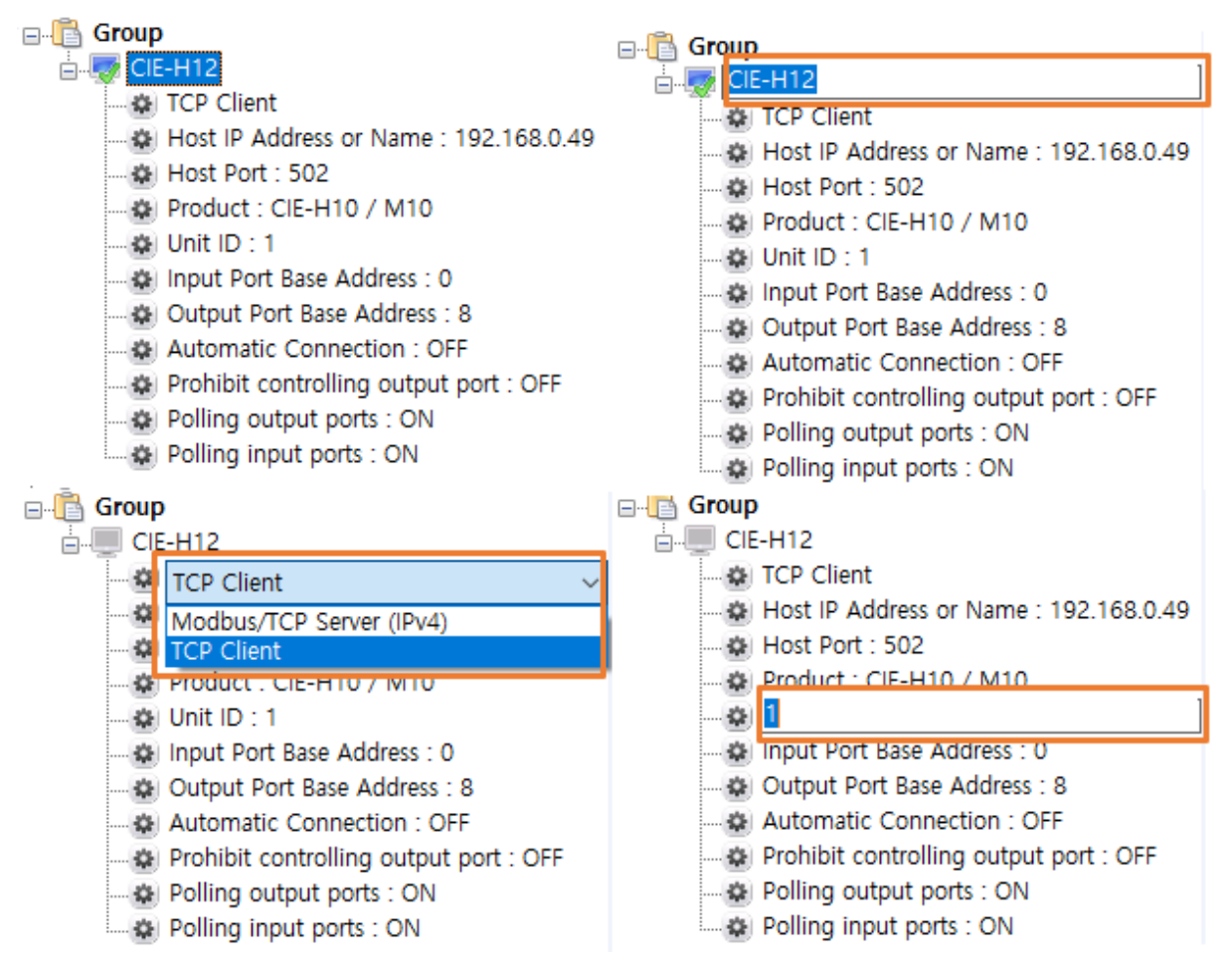

Figure 2-23 Changing settings

- ① Select an item in the I/O controller tree and press F2.
- ② When the edit box or the combo box is appeared, you can change the value.

**\*\*** "TCP Server or TCP Client", "Host IP Address or Name", "Host Port", "Product", "Unit ID", "Input Port Base Address" and "Output Port Base Address" are not allowed to change when TCP connection is in ESTABLISHED state.

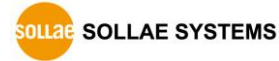

## 2.4 Group

2.4.1 Adding group

| ModMap 2.1A (10-Dec2020)-Group                                                                                               | - | × |
|----------------------------------------------------------------------------------------------------|---|---|
| Group View Advanced Function                                                                                                 |   |   |
| Group + A X<br>Add I/O Controller<br>Add Group<br>1<br>ModMap 2.1A (10-Dec20 X<br>Group Name<br>TEST GROUP<br>OK Cancel<br>3 |   |   |

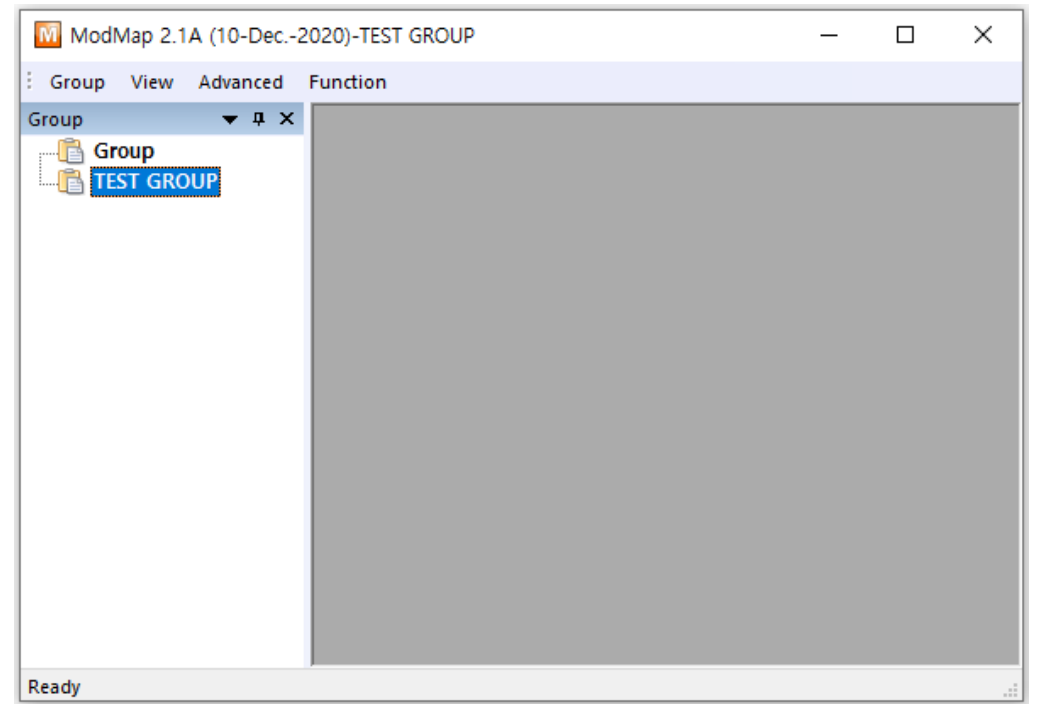

Figure 2-24 Adding group

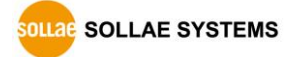

- ① Click [Add Group] menu.
- ② Enter a name for the new group.
- ③ Click [OK] button.
- ④ The group is added on the tree.

#### 2.4.2 Changing name of group

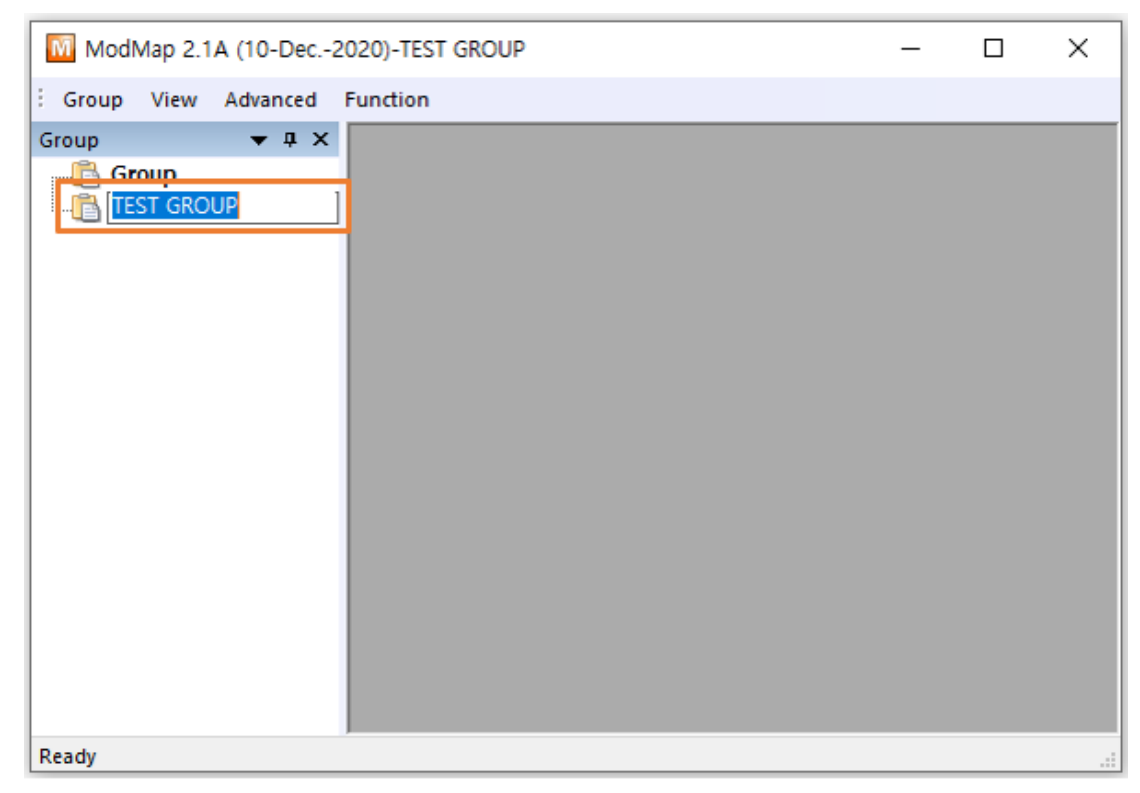

Figure 2-25 Changing name of group

- ① After selecting the group name, press F2.
- ② When the edit box appears, you can change the name.

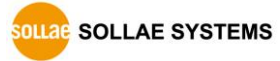

#### 2.4.3 Deleting group

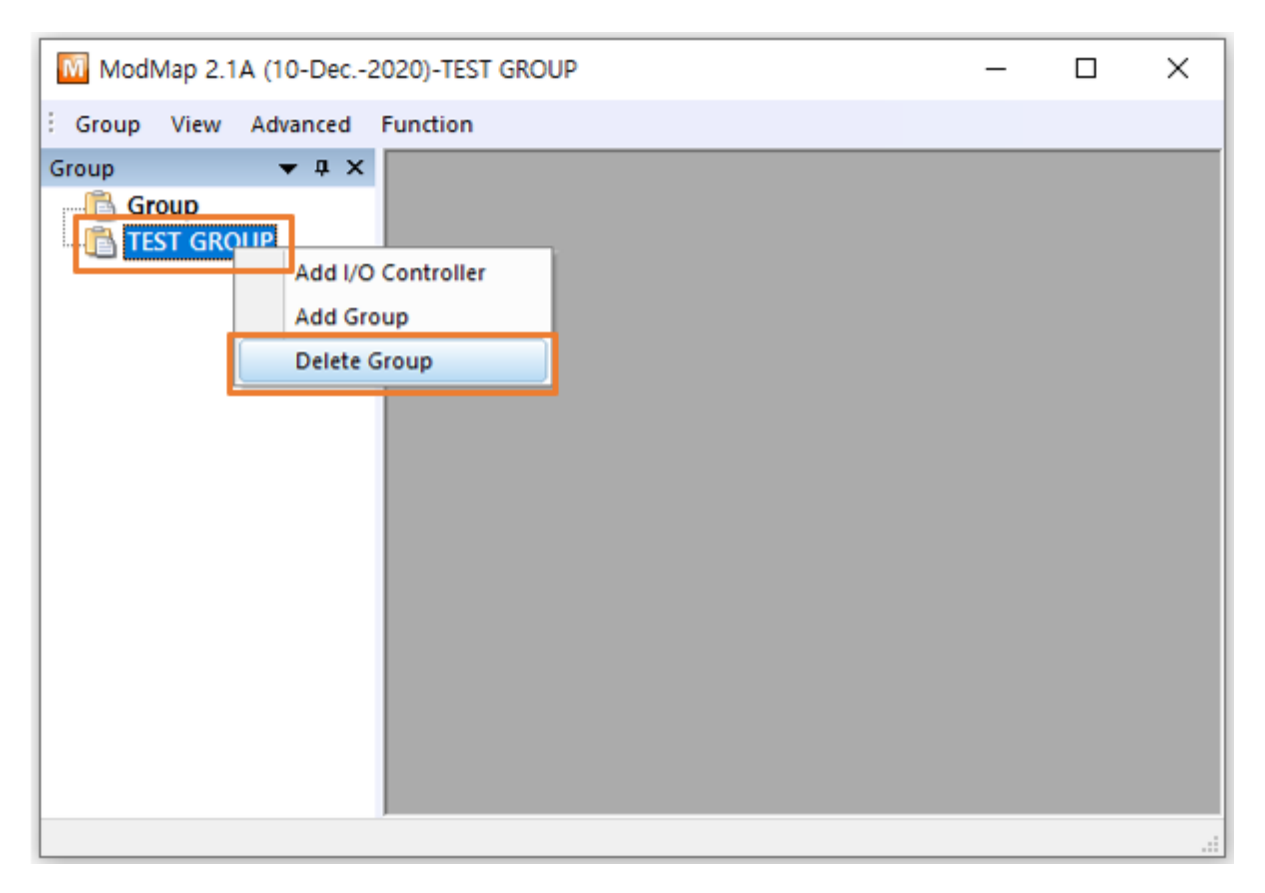

Figure 2-26 Deleting group

- ① Click the group which you want to delete. And then right-click the name.
- 2 Click [Delete Group].

**%** When deleting a group, the I/O controllers registered in the group are also deleted, so be careful when deleting a group.

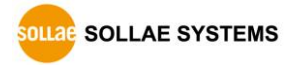

## 2.5 Manage I/O controllers

#### 2.5.1 Manage I/O controllers

| Moo      | Map 2.1A (10-Dec2020)-TEST GROUP | _      |     | ×  |
|----------|----------------------------------|--------|-----|----|
| Group    | View Advanced Function           |        |     |    |
| G A      | d I/O Controller                 |        |     |    |
| M        | nage I/O Controller              |        |     |    |
|          | ModMap 2 14 (10 Dec. 2020)       |        |     | ×  |
| Ba<br>Ba | e woodwap 2.1A (10-Dec2020)      |        |     |    |
|          | Group Group                      |        |     |    |
|          | Group V TEST GROUP               |        | `   | /  |
| G        | CIE-H10                          |        |     |    |
|          |                                  |        |     |    |
|          |                                  |        |     |    |
|          |                                  |        |     |    |
|          | Move >>                          |        |     |    |
|          | << Move                          |        |     |    |
|          |                                  |        |     |    |
|          |                                  |        |     |    |
|          |                                  |        |     |    |
|          |                                  |        |     |    |
| Ready    | Delete Delete All Delete         | Delete | All | .: |
|          | (2) ок                           |        | 2   |    |
|          |                                  |        |     |    |

Figure 2-27 Manage I/O controllers

- 1 You can move I/O controllers between groups.
- ② You can delete I/O controllers.

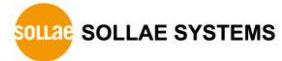

## 2.6 Backup and restore

#### 2.6.1 Backup and restore

All settings can be backed up to a file. The backup file is saved in binary format. You can restore your data using the settings saved in the file.

| ModMap 2.1A (10-Dec2020)-TEST GROUP -   | × |
|-----------------------------------------|---|
| Group View Advanced Function            |   |
| G Add I/O Controller                    |   |
| Manage I/O Controller                   |   |
| Control Multiple Ports                  |   |
| Backup                                  |   |
| Restore                                 |   |
| M Save As                               | × |
| ← → ✓ ↑ Gackup → ModMap ✓ ♂ ○ ModMap 검색 |   |
| File name: backup (2)                   | ~ |
| Save as type: *.bin                     | ~ |
| ✓ Browse Folders     Save ③   Cancel    |   |
|                                         |   |
|                                         |   |
|                                         |   |
|                                         |   |
|                                         |   |

Figure 2-28 Backup

- ① Click [Backup] menu.
- ② Enter the backup file name.
- ③ Click [Save] button.

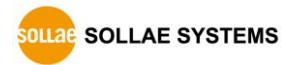

| ModMap 2.1A (10-Dec2020)-TEST GROUP                                                                           | -       |        | ×      |
|----------------------------------------------------------------------------------------------------|---------|--------|--------|
| Group View Advanced Function                                                                                  |         |        |        |
| G Add I/O Controller                                                                                          |         |        |        |
| b Manage I/O Controller                                                                                       |         |        |        |
| Control Multiple Ports                                                                                        |         |        |        |
| Backup                                                                                                    |         |        |        |
| Restore                                                                                                    |         |        |        |
| Open Script                                                                                                   |         |        |        |
| Open                                                                                                    |         |        | ×      |
| $\leftarrow \rightarrow \checkmark \uparrow$ $\blacksquare$ « Backup » ModMap $\checkmark$ $\eth$ $\land$ Mod | IMap 검색 |        |        |
| 구성 ▼ 새 폴더                                                                                                    |         |        | •      |
| Deckup.bin (2)                                                                                                |         |        |        |
|                                                                                                    |         |        |        |
| File name: backup.bin 🗸 *.bin                                                                                 |         |        | $\sim$ |
| (3) Oper                                                                                                    | n       | Cancel |        |
| Ready                                                                                                    |         |        |        |

Figure 2-29 Restore (1)

- ① Click [Restore] menu.
- ② Select the backup file.
- ③ Click [Open] button.

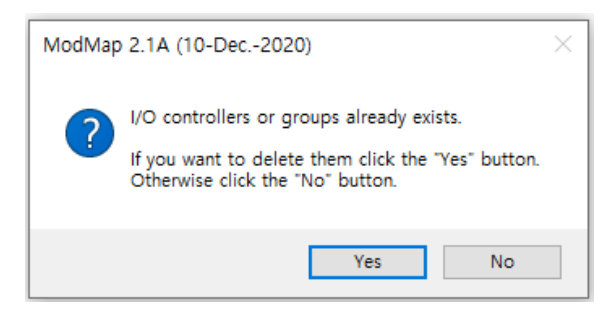

Figure 2-30 Restore (2)

④ If you click the [Yes] button, all settings currently registered in the ModMap program are deleted and the backup settings are restored. If you click the [No] button, the backup settings are added to the current settings.

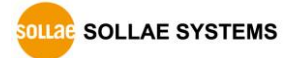

## 2.7 Script

#### 2.7.1 Script

The Script is one of the ways to add an I/O controller. It must conform to the syntax provided by ModMap, and the syntax supports INI and CSV file formats.

#### 2.7.2 Syntax of script

| Properties | Required | Comment                                                                                                    |
|------------|----------|----------------------------------------------------------------------------------------------------|
| Group      | Х        | Group name of I/O controllers.                                                                                                    |
| Comment    | 0        | Comment of the I/O controller.                                                                                                    |
| Network    | 0        | 0 - TCP Client<br>1 - TCP Server                                                                                                    |
| HostAddr   | 0        | This is required when the Network property is<br>'0 -TCP Client'.<br>Enter the host IP address or name to which<br>ModMap program will connect.                                                                                     |
| HostPort   | 0        | If the Network property is '0 -TCP Client',<br>enter the host port number to which the<br>ModMap program will connect.<br>If the Network property is '1 -TCP server',<br>enter the port number to be used by the<br>ModMap program. |
| Product    | 0        | Product name of I/O controller.<br>(CIE-H10, CIE-M10, EZI-10, CIE-H12, CIE-H14,<br>SIG-5430, SIG-5440, SIG-5450, SIG-5600)                                                                                                    |
| UnitId     | 0        | Unit id of I/O controller.                                                                                                    |

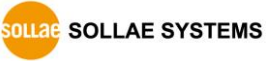

| InputAddr            | 0 | Input port base address of I/O controller.                                                                                                    |  |  |  |
|----------------------|---|----------------------------------------------------------------------------------------------------|--|--|--|
| OutputAddr           | 0 | Output port base address of I/O controller.                                                                                                    |  |  |  |
| AutomaticConnection  | Х | <ul> <li>0 – Set "Automatic Connection" option to<br/>"OFF".</li> <li>1 – Set "Automatic Connection" option to<br/>"ON".</li> </ul>                                   |  |  |  |
| OuputPortControl     | Х | <ul> <li>0 – Set "Prohibit controlling output port"</li> <li>option to "OFF".</li> <li>1 – Set "Prohibit controlling output port"</li> <li>option to "ON".</li> </ul> |  |  |  |
| Polling              | х | <ul><li>0 – Set "Polling output ports" option to "OFF".</li><li>1 – Set "Polling output ports" option to "ON".</li></ul>                                              |  |  |  |
| PollingInput         | х | 0 – Set "Polling input ports" option to "OFF".<br>1 – Set "Polling input ports" option to "ON".                                                                       |  |  |  |
| DiComment0 ~ 7       | Х | Comment of input port.                                                                                                    |  |  |  |
| DoComment0 ~ 7       | х | Comment of output port.                                                                                                    |  |  |  |
| UseWarningMsg        | Х | 0 – Set "Warning message" option to "OFF".<br>1 – Set "Warning message" option to "ON"                                                                                |  |  |  |
| WarningMsgType       | Х | 0 – Same warning message will be used to all<br>output ports.<br>1 – Each output port has its own warning<br>message.                                                 |  |  |  |
| UseWarningMsgDo0 ~ 7 | Х | Set "Warning message" option to each output<br>port.<br>0 – Set "Warning message" option to "OFF".<br>1 – Set "Warning message" option to "ON"                        |  |  |  |
| MsgAllOn             | х | <i>When "WarningMsgType" is zero(0):</i><br>This message is shown before changing<br>output ports' status to "ON".                                                    |  |  |  |

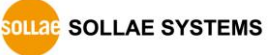

| MsgAllOff          | х | <i>When "WarningMsgType" is zero(0):</i><br>This message is shown before changing<br>output ports' status to "OFF".                                                                                                    |  |  |  |
|--------------------|---|----------------------------------------------------------------------------------------------------|--|--|--|
| DoMsgOn0 ~ 7       | Х | <i>When "WarningMsgType" is one(1) and the "UseWarningMsgDo0 ~ 7" is one(1) :</i><br>This message is shown before changing output ports' status to "ON".                                                                                                    |  |  |  |
| DoMsgOff0 ~ 7      | Х | <ul> <li>When "WarningMsgType" is zero(0):</li> <li>This message is shown before changing output ports' status to "OFF".</li> <li>When "WarningMsgType" is one(1) and the "UseWarningMsgDo0 ~ 7" is one(1) :</li> <li>This message is shown before changing output ports' status to "ON".</li> <li>When "WarningMsgType" is one(1) and the "UseWarningMsgDo0 ~ 7" is one(1) :</li> <li>This message is shown before changing output ports' status to "ON".</li> <li>When "WarningMsgType" is one(1) and the "UseWarningMsgDo0 ~ 7" is one(1) :</li> <li>This message is shown before changing output ports' status to "OFF".</li> <li>Set "Pulse Control" option to each output port.</li> <li>0 - Not using "Pulse Control" option.</li> <li>1 - Use "Pulse Control" option.</li> <li>Pulse duration in case of output port pulse control.</li> <li>The unit is milliseconds, and the input value ranges from 40 to 10,000.</li> <li>0 - I/O controller changes its output port status from "HIGH" to "LOW" only during the time of "Duration of Pulse</li> </ul> |  |  |  |
| UsePulseDo0 ~ 7    | Х | Set "Pulse Control" option to each output<br>port.<br>0 – Not using "Pulse Control" option.<br>1 – Use "Pulse Control" option.                                                                                                    |  |  |  |
| DurationDo0 ~ 7    | Х | Pulse duration in case of output port pulse<br>control.<br>The unit is milliseconds, and the input value<br>ranges from 40 to 10,000.                                                                                                    |  |  |  |
| SignalLevelDo0 ~ 7 | X | <ul> <li>0 – I/O controller changes its output port status from "HIGH" to "LOW" only during the time of "Duration of Pulse.</li> <li>1 – I/O controller changes its output port status from "LOW" to "HIGH" only during the time of "Duration of Pulse.</li> </ul>                                                                                                    |  |  |  |
| UseLog             | Х | 0 – Not using "Log" option.<br>1 – Use "Log" option.                                                                                                    |  |  |  |

Table 2-7 Properties

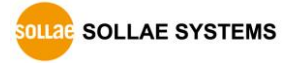

#### 2.7.2.1 INI file format

• Properties

The basic element contained in an INI file. Every property has a name and value, delimited by an equal sign (=). The name appears to the left of the equals sign.

• Sections

Properties are grouped into named sections. The section name appears on a line by itself, in square brackets ( [ and ] ). The '**[CONTROLLER]**' must be used for a section name.

**\*\*** All REQUIRED attributes must be used and attributes and sections must end with <CR><LF>.

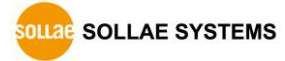

[CONTROLLER]

Group=Group #1

Comment=I/O controller #3

Network=0

HostAddr=10.1.0.1

HostPort=502

Product=CIE-H10

UnitId=1

InputAddr=0

OutputAddr=8 AutomaticConnection=1

OutputPortControl=1

Polling=1

DiComment0=DI0

DiComment1=DI1

DiComment2=DI2

DiComment3=DI3

DiComment4=DI4

DiComment5=DI5 DiComment6=DI6

DiComment7=DI7

DoComment0=DO0

- DoComment1=DO1
- DoComment2=DO2
- DoComment3=DO3
- DoComment4=DO4
- DoComment5=DO5
- DoComment6=DO6
- DoComment7=D07

UseWarningMsg=1

WarningMsgType=1

UseWarningMsgDo0=1

UseWarningMSgDo7=1

DoMsgOn0=Are you sure to change the status of output #0 to ON?

DoMsgOff7= Are you sure to change the status of output #7 to OFF?

Table 2-8 INI file example

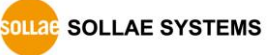

#### 2.7.2.2 CSV file format

CSV is a delimited data format with fields separated by the comma character(,) and record separated by newlines(<CR> <LF>). **The comma character(,) is not allowed for Fields.** 

The first record in a csv file contain column names in each of the fields. The column names should be one of the property names of the INI file.

Comment,Network,HostAddr,HostPort,Product,UnitId,InputAddr,OutputAddr I/O controller #1,0,10.1.0.1,502,CIE-H10,1,0,8 I/O controller #2,0,10.1.0.2,502,CIE-H10,1,0,8 I/O controller #3,0,10.1.0.3,502,CIE-M10,1,0,8 I/O controller #4,0,10.1.0.4,502,CIE-M10,1,0,8 I/O controller #5,0,10.1.0.5,502,CIE-H12,1,0,8 I/O controller #6,0,10.1.0.6,502,CIE-H12,1,0,8 I/O controller #7,0,10.1.0.7,502,EZI-10,1,0,8 I/O controller #8,0,10.1.0.8,502,EZI-10,1,0,8 I/O controller #9,0,10.1.0.9,502,EZI-10,1,0,8 I/O controller #10,0,10.1.0.10,502,EZI-10,1,0,8

Table 2-9 CSV file example

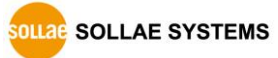

## 2.8 Warning message

#### 2.8.1 Warning message

If the "Warning message" option is ON, a warning message is shown before changing the output ports' status. With this function, you can prevent unwanted changes in output ports' status.

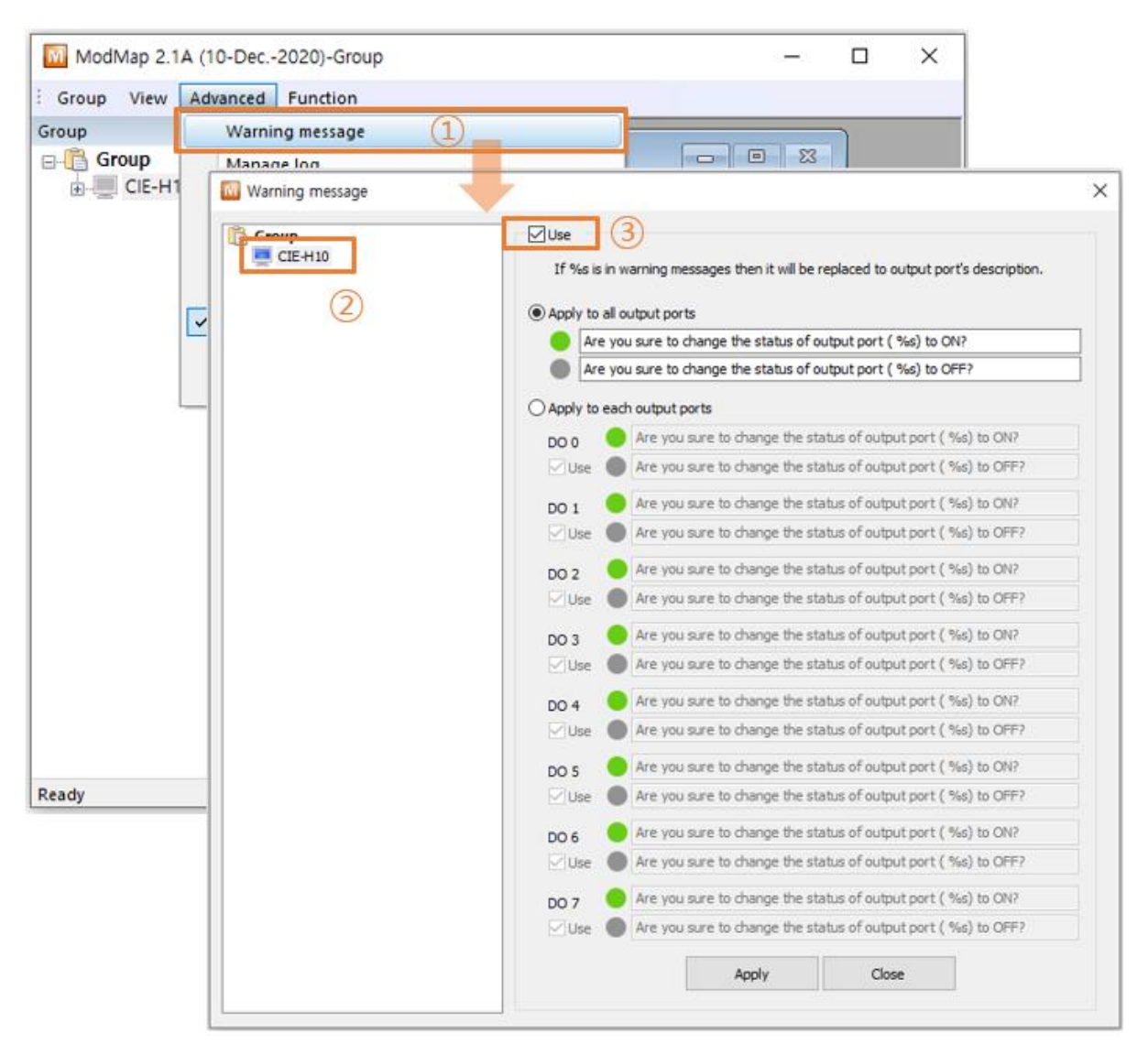

Figure 2-31 Configuring "Warning message" (1)

- ① Click [Warning message] menu.
- ② Select an I/O controller.
- ③ Click [Use] checkbox.

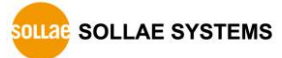

| Marning message |                                                                                                    | × |
|-----------------|----------------------------------------------------------------------------------------------------|---|
| CIE-H10         | Use<br>If %s is in warning messages then it will be replaced to output port's description.<br>Apply to all output ports<br>Are you sure to change the status of output port (%s) to ON?<br>Are you sure to change the status of output port (%s) to OFF? |   |
|                 | O Apply to each output ports         DO 0       Are you sure to change the status of output port ( %s) to ON?         Use       Are you sure to change the status of output port ( %s) to OFF?                                                           |   |

Figure 2-32 Configuring "Warning message" (2)

- If you select [Apply to all output ports], the same warning message is displayed for all output ports.
- (5) Enter warning messages.

If the warning message contains "%s", the I/O port description is included when the warning message is shown.

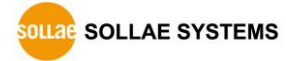

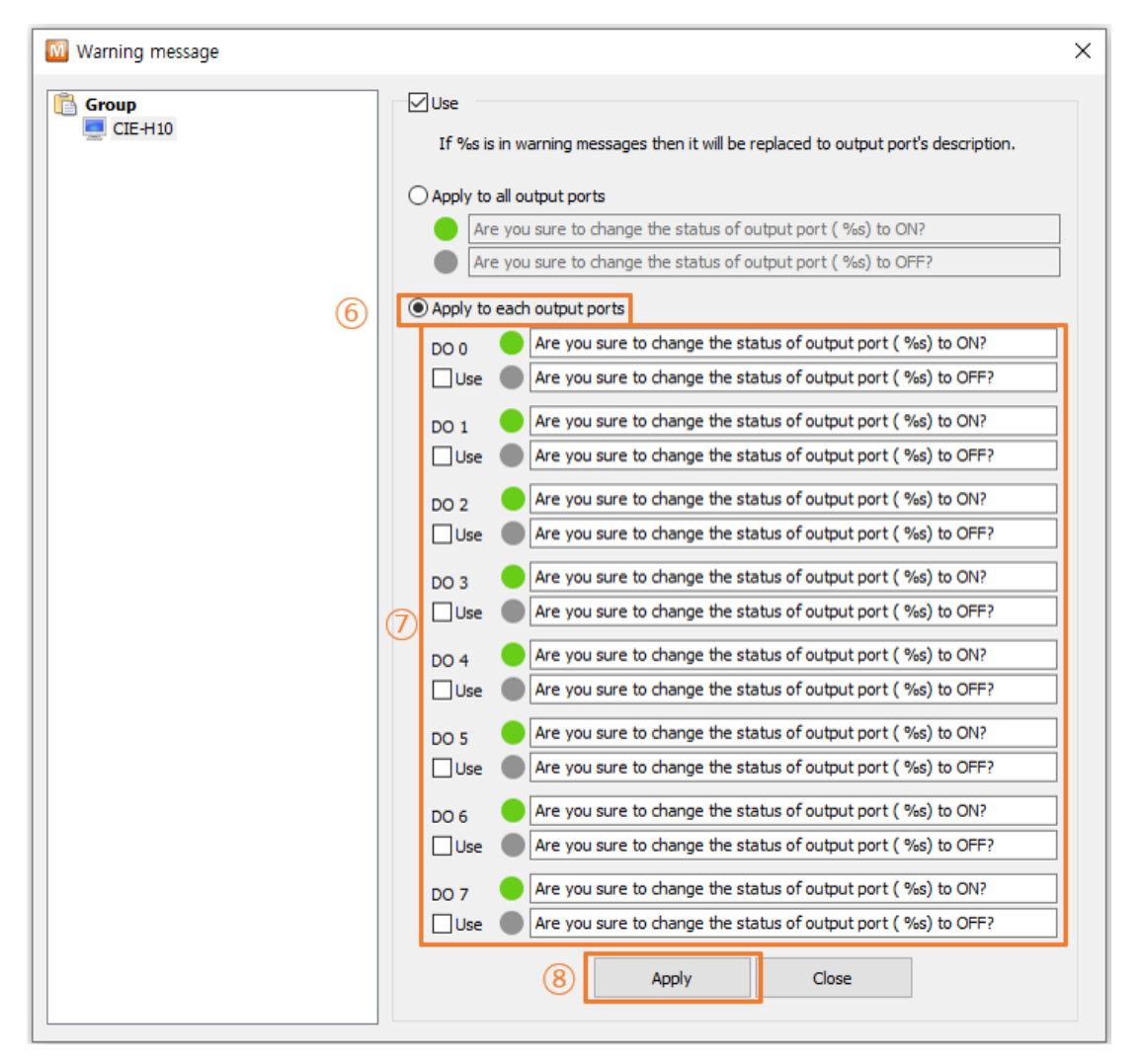

Figure 2-33 Configuring "Warning message" (3)

- 6 Select whether to use the output port warning function for each output port.
- The warning message to be used in each output port.
   If the warning message contains "%s", the I/O port description is included when the warning message is shown.
- (8) Click [Apply] button.

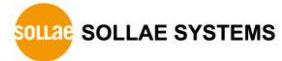

| ModMap 2.1A (10-Dec2020)-Group                                    | – 🗆 X                                                       |
|-------------------------------------------------------------------|-------------------------------------------------------------|
| : Group View Advanced Function                                    |                                                             |
| Group                                                             | nected                                                      |
| ModMap 2.1A (10-Dec2020)                                          | Digital Output Port  DO DO DO DO DO DO DO DO DO DO DO DO DO |
| Are you sure to change the status of output port ( DO0) to<br>ON? | 0         DO6           0         DO7                       |
| Yes No                                                            |                                                             |
|                                                                   |                                                             |

Figure 2-34 Configuring "Warning message" (4)

- Interiors of output ports are changing when the "Warning message" option is ON.
- 10 A warning message is shown when you click the icon.

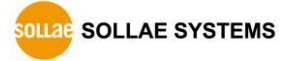

## 2.9 Manage log

#### 2.9.1 Manage log

• When an event, such as changing TCP status or input/output ports status is raised, ModMap writes a text-based message into a log file.

| ModMap 2.1A (10-Dec2020)-Group           |          |       | -           | ×    |
|------------------------------------------|----------|-------|-------------|------|
| Group View Advanced Function             |          |       |             |      |
| Warning message                          |          |       |             |      |
|                                          | _        |       |             |      |
| Manage log                               |          |       |             | ×    |
| Manage log                               |          |       |             |      |
| Group 🗸                                  |          |       |             |      |
| CIE-H10                                  | ]        | Group | Description |      |
|                                          |          |       |             |      |
|                                          |          |       |             |      |
|                                          |          |       |             |      |
|                                          |          |       |             |      |
|                                          | Start >> |       |             |      |
|                                          | << Stop  |       |             |      |
|                                          |          |       |             |      |
|                                          |          |       |             |      |
|                                          |          |       |             |      |
|                                          |          |       |             |      |
|                                          |          |       |             |      |
|                                          |          |       |             | <br> |
| Log Options                              |          |       |             |      |
| Input Port                               |          |       |             |      |
| Output Port                              |          |       |             |      |
| Modbus/TCP                               |          |       |             |      |
| Notify Input or Output Port Change(Email | )        |       |             |      |

Figure 2-35 Manage log

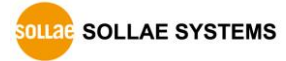

| anage log                                                                                                    |                                                                                                    |                |                           | × |
|----------------------------------------------------------------------------------------------------|----------------------------------------------------------------------------------------------------|----------------|---------------------------|---|
| Manage log                                                                                                    |                                                                                                    |                |                           |   |
| Group Group                                                                                                    | <u>    1                                </u>                                                                                                    |                |                           |   |
| CIE-H10 #1                                                                                                    | 2                                                                                                    | Group          | Description               |   |
|                                                                                                    |                                                                                                    |                |                           |   |
|                                                                                                    |                                                                                                    |                |                           |   |
|                                                                                                    | (4)                                                                                                    |                |                           |   |
|                                                                                                    | Start >>                                                                                                    |                |                           |   |
|                                                                                                    | << Stop                                                                                                    |                |                           |   |
|                                                                                                    |                                                                                                    |                |                           |   |
|                                                                                                    |                                                                                                    |                |                           |   |
|                                                                                                    |                                                                                                    |                |                           |   |
|                                                                                                    |                                                                                                    |                |                           |   |
|                                                                                                    |                                                                                                    |                |                           |   |
| l on Ontions                                                                                                    |                                                                                                    |                |                           |   |
| Input Port                                                                                                    | 3                                                                                                    |                |                           |   |
| ✓ Output Port                                                                                                    |                                                                                                    |                |                           |   |
|                                                                                                    |                                                                                                    |                |                           |   |
|                                                                                                    | -                                                                                                    |                |                           |   |
| ✓ Modbus/ICP<br>✓ Notify Input or Output Port Change(Ema                                                                                                    | ail)                                                                                                    |                |                           |   |
| Notify Input or Output Port Change(Email                                                                                                    | ail)                                                                                                    |                |                           |   |
| Notify Input or Output Port Change(Ema                                                                                                    | ail)                                                                                                    |                |                           |   |
| Notify Input or Output Port Change(Emage log                                                                                                    | ail)                                                                                                    |                |                           | > |
| Modous/ICP<br>Notify Input or Output Port Change(Ema<br>anage log<br>Manage log                                                                                           | ×1                                                                                                    |                |                           | > |
| Modous/ICP<br>Notify Input or Output Port Change(Ema<br>anage log<br>Group Group                                                                                          | NI)                                                                                                    | Crain          | Description               | > |
| Modous/ICP<br>Notify Input or Output Port Change(Ema<br>anage log<br>Manage log<br>Group Group                                                                            | NI)                                                                                                    | Group          | Description               | > |
| Modous/ICP<br>Notify Input or Output Port Change(Ema<br>anage log<br>Group Group                                                                                          | ×                                                                                                    | Group<br>Group | Description<br>CIE-H10 #1 | > |
| Modous/ICP<br>Notify Input or Output Port Change(Ema<br>anage log<br>Group Group                                                                                          | NI)                                                                                                    | Group          | Description<br>CIE+H10 #1 | > |
| Modous/ICP<br>Notify Input or Output Port Change(Ema<br>anage log<br>Group Group                                                                                          | ×                                                                                                    | Group          | Description<br>CIE-H10 #1 | > |
| Modous/ICP<br>Notify Input or Output Port Change(Ema<br>anage log<br>Group Group                                                                                          | Start >>                                                                                                    | Group<br>Group | Description<br>CIE-H10 #1 | > |
| Modous/ICP<br>Notify Input or Output Port Change(Ema<br>anage log<br>Group Group                                                                                          | Start >><br>< <stop< td=""><td>Group</td><td>Description<br/>CIE-H10 #1</td><td>&gt;</td></stop<>                                                                                                    | Group          | Description<br>CIE-H10 #1 | > |
| Modous/ICP<br>Notify Input or Output Port Change(Ema<br>anage log<br>Group Group                                                                                          | Start >> < <stop< td=""><td>Group</td><td>Description<br/>CIE-H10 #1</td><td>&gt;</td></stop<>                                                                                                    | Group          | Description<br>CIE-H10 #1 | > |
| Modous/ICP<br>Notify Input or Output Port Change(Ema<br>anage log<br>Group Group                                                                                          | <start>&gt; <start>&gt; <start< td=""><td>Group<br/>Group</td><td>Description<br/>CIE-H10 #1</td><td>&gt;</td></start<></start></start> | Group<br>Group | Description<br>CIE-H10 #1 | > |
| Modous/ICP<br>Notify Input or Output Port Change(Ema<br>anage log<br>Group Group                                                                                          | Start >>                                                                                                    | Group<br>Group | Description<br>CIE-H10 #1 | > |
| Modous/ICP<br>Notify Input or Output Port Change(Ema<br>anage log<br>Group Group                                                                                          | Start >> << Stop                                                                                                    | Group<br>Group | Description<br>CIE-H10 #1 |   |
| Modous/ICP<br>Notify Input or Output Port Change(Ema<br>snage log<br>Group Group                                                                                          | <start>&gt;</start>                                                                                                    | Group          | Description<br>CIE-H10 #1 |   |
| Modous/ICP<br>Notify Input or Output Port Change(Ema<br>anage log<br>Group Group                                                                                          | Start >><br><< Stop                                                                                                    | Group          | Description<br>CIE-H10 #1 |   |
| Modous/ICP<br>Notify Input or Output Port Change(Ema<br>anage log<br>Group Group<br>Coup                                                                                  | Start >><br><< Stop                                                                                                    | Group          | Description<br>CIE-H10 #1 |   |
| Modous/ICP<br>Motify Input or Output Port Change(Ema<br>anage log<br>Group Group<br>Coup                                                                                  | Start >><br><< Stop                                                                                                    | Group          | Description<br>CTE-H10 #1 |   |
| Modous/ICP<br>Motify Input or Output Port Change(Ema<br>anage log<br>Group Group<br>Coup<br>Log Options<br>✓ Input Port<br>✓ Output Port<br>✓ Output Port<br>✓ Modbus/TCP | <pre>Start &gt;&gt; &lt; &lt; Stop</pre>                                                                                                    | Group          | Description<br>CIE-H10 #1 |   |

Figure 2-36 Starting log

- ① Select a group.
- ② Click I/O controllers.

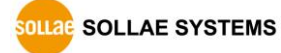

- 3 Choose contents of log.
- ④ Click [Start >>] button

| Manage log                                |          |       |             | × |
|-------------------------------------------|----------|-------|-------------|---|
| Manage log                                |          |       |             |   |
| Group V                                   |          |       |             | _ |
|                                           |          | Group | Description |   |
|                                           | 1        | Group | CIE-H10 #1  |   |
|                                           |          |       |             |   |
|                                           |          |       |             |   |
|                                           |          |       |             |   |
|                                           | Start >> |       |             |   |
|                                           | << Stop  |       |             |   |
|                                           |          |       |             |   |
|                                           |          |       |             |   |
|                                           |          |       |             |   |
|                                           |          |       |             |   |
|                                           |          |       |             |   |
| Log Options                               |          |       |             |   |
| Input Port                                |          |       |             |   |
| Output Port                               |          |       |             |   |
| Modbus/TCP                                |          |       |             |   |
| Notify Input or Output Port Change(Email) |          |       |             |   |
|                                           |          |       |             |   |

Figure 2-37 Stopping log

- ① Click I/O controllers.
- ② Click [<< Stop] button.

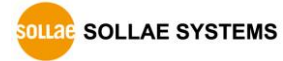

## 2.10 Log file

#### 2.10.1 Location of log files

A log file is saved in "C:/Users/User Account/Documents/ModMap" when ModMap is started. The filename is YYYYMMDD\_HHMMSS.txt, which indicates the date and time the file was created.

When the date changes or the file size exceeds 5MB, a new log file is created.

| 20140307_111755 - Notepad                                   |                                 |                                                        |
|-------------------------------------------------------------|---------------------------------|--------------------------------------------------------|
| <u>File E</u> dit F <u>o</u> rmat <u>V</u> iew <u>H</u> elp |                                 |                                                        |
| Com Name Peer IP Tag                                        | g Name State Time Address Value | Etc                                                    |
| CIE-H10 211.180.144.230                                     | Connecting 20140307/11:17:55    |                                                        |
| CIE-H10 211.180.144.230                                     | Established 20140307/11:17:55   | Send a read request to input ports —                   |
| CTE-H10 211.180.144.230                                     | Established 20140307/11:17:55   | Send a read request to output ports                    |
| CTE-H10 211, 180, 144, 230                                  | Established 20140307/11:17:55   | Response of read input ports                           |
| CIE-H10 DIO                                                 | 20140307/11:17:55 0 ON          | Input port status                                      |
| CIE-H10 DI1                                                 | 20140307/11:17:55 1 OFF         | Input port status                                      |
| CIE-H10 DI2                                                 | 20140307/11:17:55 2 OFF         | Input port status                                      |
| CIE-H10 DI3                                                 | 20140307/11:17:55 3 OFF         | Input port status                                      |
| CIE-H10 DI4                                                 | 20140307/11:17:55 4 OFF         | Input port status                                      |
| CIE-H10 DI5                                                 | 20140307/11:17:55 5 OFF         | Input port status                                      |
| CIE-H10 DI6                                                 | 20140307/11:17:55 6 OFF         | Input port status                                      |
| CIE-H10 DI7                                                 | 20140307/11:17:55 7 OFF         | Input port status                                      |
| CIE-HI0 211.180.144.230                                     | ESTADIISHED 2014030//11:1/:55   | Error response of read request                         |
| CIE-HI0 211.180.144.230                                     | EStablished 20140307/11:17:33   | [21, UZ] AB,04E A0%0A0 I U.                            |
| CTE-H10 211.180.144.230 DOC                                 | Established 20140307/11:18:04   | 5 ON Send a write coll request                         |
| CTE-H10 211 180 144 230                                     | Established 20140307/11:18:04   | Send a read request to output ports                    |
| CTE-H10 211 180 144 230                                     | Established 20140307/11:18:04   | Error response of read request                         |
| CTE-H10 211, 180, 144, 230                                  | Established 20140307/11:18:04   | $[i:i] = 021 \Delta \beta gut A000 \Delta 0^{-1} T U.$ |
| CIE-H10 211.180.144.230                                     | Closed 20140307/11:18:08        | [2] 02] 10,0pc 10,000 2 01                             |
| CIE-H10 211.180.144.230                                     | Connecting 20140307/11:18:15    |                                                        |
| CIE-H10 211.180.144.230                                     | Established 20140307/11:18:15   | Send a read request to input ports                     |
| CIE-H10 211.180.144.230                                     | Established 20140307/11:18:15   |                                                        |
| CIE-H10 211.180.144.230                                     | Established 20140307/11:18:15   | Send a read request to output ports                    |
| CIE-H10 211.180.144.230                                     | Established 20140307/11:18:15   | Response of read input ports                           |
| CIE-H10 DIO                                                 | 20140307/11:18:15 0 ON          | Input port status                                      |
| CIE-H10 DI1                                                 | 20140307/11:18:15 1 OFF         | Input port status                                      |
| CIE-H10 DI2                                                 | 2014030//11:18:15 2 OFF         | Input port status                                      |
| CIE-HIO DIS                                                 | 20140307/11:18:15 3 OFF         | Input port status                                      |
| CTE-H10 D14                                                 | 20140307/11:10:13 4 OFF         | Input port status                                      |
| CTE-H10 D15                                                 | 20140307/11:18:15 6 0EE         | Input port status                                      |
| CTE-H10 DT7                                                 | 20140307/11:18:15 7 OFF         | Input port status                                      |
| CIE-H10 211, 180, 144, 230                                  | Established 20140307/11:18:15   | Response of read output ports                          |
| CIE-H10 211.180.144.230                                     | Established 20140307/11:18:16   | Send a read request to output ports                    |
| CIE-H10 211.180.144.230                                     | Established 20140307/11:18:16   | Response of read output ports                          |
| CIE-H10 211.180.144.230                                     | Established 20140307/11:18:17   | Send a read request to output ports 🚽                  |
|                                                             |                                 |                                                        |

Figure 2-38 A log file

| Title    | Comment                                                             |
|----------|---------------------------------------------------------------------|
| Com Name | A comment of the I/O controller.                                    |
| Peer IP  | An IP address of a remote host.                                     |
| Tag Name | A comment of the port in case of an event for input or output port. |
| State    | The TCP states.                                                     |
| Time     | The time of an event raised for this record.                        |

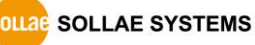

| Address | The index number of the port in case of an event for input or output port.                      |
|---------|-------------------------------------------------------------------------------------------------|
| Value   | The state of the port in case of an event for input or output port. The Value is "ON" or "OFF". |
| Etc     | Etc gives additional information for an event.                                                  |

Table 2-10 A log file

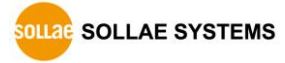

## 2.11 Notify Input or Output Port Change (Email)

This is a function to send information about changes in the state of the input or output ports of the I/O controller by email.

#### 2.11.1 Adding Email Account

| ModMap 2.    | IA (10-Dec2020)-G | roup                     |          |                  | _       |   | × |
|--------------|-------------------|--------------------------|----------|------------------|---------|---|---|
| : Group View | Advanced Functio  | n                        |          |                  |         |   |   |
| Group        | Warning messa     | ge                       |          |                  |         | _ |   |
| Group        | Manage log        |                          |          |                  | - 0 %   |   |   |
|              | Notify Input or   | Output Port Change(Email | I)       |                  |         |   |   |
|              | Email Account S   | etting (1)               |          | nnected          |         |   |   |
|              | Time Setting      |                          |          | - Digital Output | Port    |   |   |
| Email Ac     | count Setting     |                          |          |                  | ×       |   |   |
|              |                   | 1                        |          |                  | j       |   |   |
|              |                   | Name                     |          |                  |         |   |   |
|              |                   | Email Address            |          |                  | =       |   |   |
|              |                   | Description              |          |                  | 1       |   |   |
|              |                   | Outgoing Mail Server     |          |                  | Ē       |   |   |
|              |                   | Server Port              |          |                  | Ē       |   |   |
|              |                   | User Name                |          |                  |         |   |   |
|              |                   | Password                 |          |                  |         |   |   |
|              |                   |                          | O Disabl | e 🔿 Use SSL      | Use TLS |   |   |
|              | d Delete          | 1                        | Modi     | fv               |         |   |   |
|              | Delete            |                          | Hou      | .,               |         |   |   |
|              | (2)               |                          |          |                  |         |   |   |
| Ready        |                   |                          |          |                  |         |   |   |

Figure 2-39 Email Account Setting (1)

- ① Click [Email Account Setting] menu.
- 2 Click [Add] button.

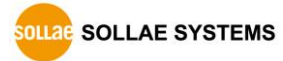

|     | Email Account Setting                                                         |                |  |  |  |  |
|-----|-------------------------------------------------------------------------------|----------------|--|--|--|--|
| 3   | Name         Sollae Systems           Email Address         support@eztcp.com |                |  |  |  |  |
| 4   |                                                                               |                |  |  |  |  |
| (5) | Password                                                                      | •••••          |  |  |  |  |
| 6)  | Description                                                                   | Sollae Systems |  |  |  |  |
|     | N                                                                             | ext Cancel     |  |  |  |  |
| 7   |                                                                               |                |  |  |  |  |

Figure 2-40 Email Account Setting (2)

- ③ Enter the sender's name.
- ④ Enter the sender's email address.
- ⑤ Enter the password of sender's email account.
- 6 Enter a brief description of the email account.
- Click [Next] button then ModMap starts looking up email account by using the Email Address and Password.

| ModMap 2.1A (10-Dec2020) |                                                                                                    |  |  |  |  |  |
|--------------------------|----------------------------------------------------------------------------------------------------|--|--|--|--|--|
|                          | Retrieving an outgoing mail server has failed.<br>Please enter outgoing mail server information.<br>[Error: Unable to determine remote server] |  |  |  |  |  |
| ОК                       |                                                                                                    |  |  |  |  |  |

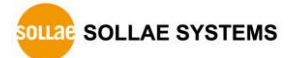

| Email Account Setting                | ×                                                     |  |  |  |  |
|--------------------------------------|-------------------------------------------------------|--|--|--|--|
| Name<br>Email Address<br>Description | Sollae Systems<br>support@eztcp.com<br>Sollae Systems |  |  |  |  |
| 8 Outgoing Mail Server               | outgoing mail server address                          |  |  |  |  |
| 9 Server Port                        | outgoing mail server port number                      |  |  |  |  |
| User Name                            | mail account ID                                       |  |  |  |  |
| 11 Password                          | •••••                                                 |  |  |  |  |
| Disable OUse SSL OUse TLS            |                                                       |  |  |  |  |
| 13 Next Cancel                       |                                                       |  |  |  |  |

Figure 2-41 Email Account Setting (3)

(8) You have to enter (8) outgoing mail server address, (9) outgoing mail server port number, (10) mail account ID, (11) mail account password, and select (12) security option when ModMap cannot automatically look up email account. Click [Next] button then ModMap starts again looking up email account.

#### **※** Please see your email account settings of SMTP.

| Email Account Setting |                                                                                                    | ×                                                                                                    |
|-----------------------|----------------------------------------------------------------------------------------------------|----------------------------------------------------------------------------------------------------|
| Sollae Systems        | 14<br>Name<br>Email Address<br>Description<br>Outgoing Mail Server<br>Server Port<br>User Name<br>Password | Sollae Systems         support@eztcp.com         Sollae Systems         Sollae Systems         Image: Sollae Systems         Image: Sollae Systems |
| Add Delete            |                                                                                                    | Modify 15                                                                                                    |

Figure 2-42 Email Account Setting (4)

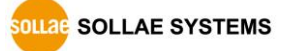

- A description of the email account is shown when ModMap successfully looks up the information of the email account.
- 10 You can manage email accounts on the list with (15) [Delete] or [Modify] button.

#### 2.11.2 Setting Notify Input or Output Port Change(Email)

| ModMap 2.1A (10-Dec2020)-G<br>Group View Advanced Functio<br>Group Warning messa<br>Group Manage log<br>CIE-H<br>Notify Input or of | e e e e e e e e e e e e e e e e e e e                                                                                                    |                                                                         |
|----------------------------------------------------------------------------------------------------|----------------------------------------------------------------------------------------------------|-------------------------------------------------------------------------|
| Email Account S                                                                                                    | tting                                                                                                    |                                                                         |
| Notify Input or Output Port Change(Email)                                                                                           |                                                                                                    | ×                                                                       |
| Notify Input or Output Port Change(Email)<br>Group Group  Click the checkbox to change values of I/O of CIE-H10                     | ntrollers at the same time.<br>Notify Input or Output Port Change(Email)<br>Input Port Di0 Di1 Di2 Di3 Di4 Di5 Di6 Di7<br>Output Port Do0 Do1 Do2 Do3 Do4 Do5 Do6 Do7                                                                                                    |                                                                         |
|                                                                                                    | From :                                                                                                    | Email Account Setting                                                   |
|                                                                                                    | To :                                                                                                    | Send a sample email                                                     |
|                                                                                                    | Subject :                                                                                                    |                                                                         |
|                                                                                                    | If "%d" is in the message then it will be replaced to I/O controller's commer<br>If "%p" is in the message then it will be replaced to input or output port's d<br>If "%s" is in the message then it will be replaced to input or output port's s'<br>If "%t" is in the message then it will be replaced to the time an event occur<br>Apply Close | nt.<br>description.<br>status(ON or OFF).<br>rred(YYYY-MM-DD HH:MM:SS). |

Figure 2-43 Notify Input or Output Port Change(Email) (1)

① Click [Notify Input or Output Port Change(Email)] menu.

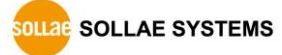

| tify In | out or Output Port Cha | nge/Email)                  |                                                                      |                          |                       |
|---------|------------------------|-----------------------------|----------------------------------------------------------------------|--------------------------|-----------------------|
|         | Group                  |                             |                                                                      |                          |                       |
| lobeka  | the checkbay to change |                             | at the same time (3)                                                 |                          |                       |
| TE-H10  | the checkbox to change | Values of 1/O controllers a | ify Input or Output Port Change(Email) 5                             |                          |                       |
| 10 1120 |                        |                             | Port Di0 Di1 Di2 Di3 Di4 Di5 Di6 Di7                                 |                          |                       |
|         |                        | 4                           |                                                                      |                          |                       |
|         |                        | Output                      | tPort Do0 Do1 Do2 Do3 Do4 Do5 Do6 Do7 💛                              |                          |                       |
|         |                        |                             |                                                                      |                          |                       |
|         |                        | From :                      | 7 Sollae Systems                                                     | ~                        | Email Account Setting |
|         |                        | To :                        | 9                                                                    | ~                        | Send a sample email   |
|         |                        | Subject                     | + . 11 [T/O controller(%d)] The status of the digital port(%o) is    | s changed to %s. Event t | time • %t             |
|         |                        | Subject                     |                                                                      |                          |                       |
|         |                        | [I/O ci                     | controller(%d)] The status of the digital port(%p) is changed to °   | %s.                      |                       |
|         |                        | Event                       | t time : %t                                                          |                          |                       |
|         |                        |                             | (12)                                                                 |                          |                       |
|         |                        |                             | <u> </u>                                                             |                          |                       |
|         |                        |                             |                                                                      |                          |                       |
|         |                        |                             |                                                                      |                          |                       |
|         |                        | If "%d"                     | " is in the message then it will be replaced to I/O controller's com | ment.                    |                       |
|         |                        | If "%p"                     | " is in the message then it will be replaced to input or output port | t's description.         |                       |
|         |                        | If "%s"                     | " is in the message then it will be replaced to input or output port | t's status(ON or OFF).   |                       |
|         |                        | lf "%t"                     | is in the message then it will be replaced to the time an event of   | ccurred(YYYY-MM-DD HH:   | :MM:SS).              |
|         |                        |                             | Apply Close                                                          |                          |                       |

Figure 2-44 Notify Input or Output Port Change(Email) (2)

- ② Select the group.
- ③ Click the checkbox to change values of I/O controllers at the same time.
- ④ Click I/O controllers.
- ⑤ Click [Notify Input or Output Port Change(Email)] checkbox.
- 6 Click input or output ports.
- ⑦ Select an email account.
- (8) Refer to 2.11.2 Adding Email Account.
- (9) Enter the recipient's email address or select one previously used.
- 1 Sending a sample email to the recipient.
- (1) Enter the subject.
- 12 Enter the content.
- % %d is replaced the comment of I/O controller.
- % %p is replaced the comment of input or output port.
- % %s is replaced the state of input or output port.
- % %t is replaced the time that the state of input or output port has changed.
- % The notation of the time is YYYY-MM-DD HH:MM:SS.
- <sup>(13)</sup> Click [Apply] button to save all settings.

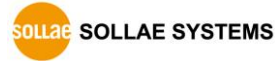

### 2.11.3 Time Settings

You can set the time for sending a notification email.

| .1A (10-Dec2020)-Group -                                                                    | - C                                                                                                    | x c                                                                                                    |
|---------------------------------------------------------------------------------------------|----------------------------------------------------------------------------------------------------|----------------------------------------------------------------------------------------------------|
| Advanced Function                                                                           |                                                                                                    |                                                                                                    |
| Warning message                                                                             |                                                                                                    |                                                                                                    |
| Manage log                                                                                  | 83                                                                                                    |                                                                                                    |
| Notify Input or Output Port Change(Email)                                                   |                                                                                                    |                                                                                                    |
| Email Account Setting                                                                       |                                                                                                    |                                                                                                    |
| Time Setting                                                                                |                                                                                                    |                                                                                                    |
| Finable input note state shange notification                                                |                                                                                                    |                                                                                                    |
| Time Setting                                                                                | ×                                                                                                    |                                                                                                    |
| Always send an email     Send an email only to the specified time      Add Modify Delete OK |                                                                                                    |                                                                                                    |
| 4                                                                                           | 1A (10-Dec2020)-Group         Advanced         Function         Warning message         Manage log         Notify Input or Output Port Change(Email)         Email Account Setting         Time Setting         Digital Output Port         Frable input parts state shares patification         Image: Setting         Mays send an email         O Send an email only to the specified time | 1A (10-Dec2020)-Group       -       C         Advanced       Function         Warning message       Manage log         Manage log       Image log         Notify Input or Output Port Change(Email)       Image log         Time Setting       Digital Output Port         Time Setting       Image log         Image log       Image log         Always send an email       Osend an email         Osend an email only to the specified time         Add       Modify         Delete       OK |

Figure 2-45 Time setting (1)

① Click [Time Setting] menu.

| Time Setting                      |              |      | )   | <      |     |      |   |
|-----------------------------------|--------------|------|-----|--------|-----|------|---|
| O Always send an email            |              |      |     |        |     |      |   |
| Send an email only to the species | ified time   |      |     |        |     |      |   |
|                                   |              |      |     |        |     |      |   |
|                                   | Time Setting |      |     |        |     |      | × |
|                                   | PM ~ 1       | ~ 54 | ~ ~ | PM     | ~ 1 | ~ 54 | ~ |
|                                   | Sunday       |      |     |        |     |      | 3 |
|                                   | Monday       |      |     |        |     |      |   |
|                                   | Tuesday      |      |     |        |     |      |   |
|                                   | Wednsday (4  | )    |     |        |     |      |   |
| Add                               | Thursday     |      |     |        |     |      |   |
|                                   | Friday       |      |     |        |     |      |   |
|                                   | Saturday     |      |     |        |     |      |   |
|                                   |              | 5    | ОК  | Cancel |     |      |   |

Figure 2-46 Time setting (2)

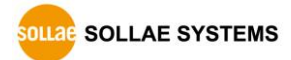

- ② Click the [Send an email only to the specified time] radio button if you want to enable sending a notification email function for limited periods.
- $\bigcirc$  Set time period.
- ④ Set days.
- 5 Click [OK] button.

| Time Setting                             | ×          |
|------------------------------------------|------------|
| ◯ Always send an email                   |            |
| Send an email only to the specified time |            |
| [AM 09:00 ~ PM 06:00] Weekdays           |            |
|                                          | $\bigcirc$ |
|                                          |            |
|                                          |            |
|                                          |            |
|                                          |            |
|                                          |            |
| 8 Add Modify Delete OK                   |            |
|                                          |            |

Figure 2-47 Time setting (3)

- 6 Select an item.
- ⑦ You can manage the item with [Add], [Modify], and [Delete] buttons.

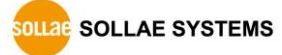

## 2.12 Control Multiple Ports

ModMap provides turning on or off digital output ports on several I/O controllers concurrently.

#### 2.12.1 Setting Control Multiple Ports

| ModMap 2.1A (10-Dec2020)-Group                                                      | 0              |            | -           |   | $\times$ |  |  |  |
|-------------------------------------------------------------------------------------|----------------|------------|-------------|---|----------|--|--|--|
| Group View Advanced Function                                                        |                |            |             |   |          |  |  |  |
| G Add I/O Controller X<br>Manage I/O Controller<br>Control Multiple Ports<br>Backup | CIE-H10        | Connected  |             | 3 | ~        |  |  |  |
|                                                                                     |                |            |             |   | ^        |  |  |  |
| Control Multiple Ports                                                              |                |            |             |   |          |  |  |  |
| Add Modify Delete                                                                   | I/O Controller | Group Name | Output Port | > |          |  |  |  |
| How Provery Delete                                                                  |                | U.I.       |             |   | - 1      |  |  |  |
| Log                                                                                 |                |            |             |   | - J.     |  |  |  |
| Ready Time                                                                          | Log            |            |             |   |          |  |  |  |
|                                                                                     |                |            |             |   |          |  |  |  |

Figure 2-48 Control Multiple Ports (1)

① Click [Control Multiple Ports] menu.

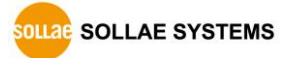

| Control Multiple Ports |                                                                                                    | × |
|------------------------|----------------------------------------------------------------------------------------------------|---|
| Control Multiple Ports | Control Multiple Ports ×                                                                                                    |   |
|                        | Description Control #1 3                                                                                                    |   |
|                        | Group Group $\checkmark$ (4)                                                                                                    |   |
|                        | CTE-H10       (5)         Output Port       Do0 Do1 Do2 Do3 Do4 Do5 Do6 Do7         (6)       (7)         (7)                                 |   |
| Log 2                  | I/O Controller     Group Name     Output Port       CIE-H10     Group     DO0       CIE-H10     Group     DO2       CIE-H10     Group     DO4 |   |
|                        | CIE-H10 Group DO6                                                                                                    |   |
| Delete 🔽 Auto          |                                                                                                    |   |
|                        | Save Close                                                                                                    |   |

Figure 2-49 Control Multiple Ports (2)

- 2 Click [Add] button.
- ③ Enter a brief description.
- ④ Select the group.
- 5 Click I/O controllers.
- 6 Click output ports.
- ⑦ Click [Apply] button to move selected output ports to the list
- (8) Click [Save] button to save all settings.

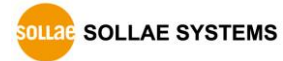

| Control Multiple Ports |                               |                          |                       | ×    |
|------------------------|-------------------------------|--------------------------|-----------------------|------|
| Control Multiple Ports |                               |                          |                       |      |
| Control #1             | I/O Controller                | Group Name               | Output Port           |      |
|                        |                               | Group                    | D00                   |      |
|                        | 9                             | Group                    | DO2                   |      |
|                        | CIE-H10                       | Group                    | DO4                   |      |
|                        | CIE-H10                       | Group                    | DO6                   |      |
|                        |                               |                          |                       |      |
|                        |                               |                          |                       |      |
|                        |                               |                          |                       |      |
|                        |                               |                          |                       |      |
|                        |                               |                          |                       |      |
|                        |                               |                          |                       |      |
|                        |                               |                          |                       |      |
|                        |                               |                          |                       |      |
|                        |                               |                          |                       |      |
|                        |                               |                          |                       |      |
|                        |                               |                          |                       |      |
|                        |                               |                          |                       |      |
| Add Modify Delete      | £                             | ON                       | OFF                   |      |
|                        |                               |                          |                       |      |
| Log                    | (10)                          |                          | (II)                  |      |
| Time                   | Log                           |                          |                       | ^    |
| 2020/12/15 14:10:06    | I/O Controller - CIE-H10, Out | put Port - DO4 : Success | of write coil request |      |
| 2020/12/15 14:10:06    | I/O Controller - CIE-H10, Sen | d a read request to outp | ut ports              |      |
| 2020/12/15 14:10:06    | I/O Controller - CIE-H10, Out | put Port - DO6 : Success | of write coil request |      |
| 2020/12/15 14:10:06    | I/O Controller - CIE-H10, Sen | d a read request to outp | ut ports              |      |
| 2020/12/15 14:10:06    | I/O Controller - CIE-H10, Res | ponse of read output po  | rts                   | (12) |
| 2020/12/15 14:10:06    | I/O Controller - CIE-H10, Res | ponse of read output po  | rts                   |      |
| 2020/12/15 14:10:06    | I/O Controller - CIE-H10, Res | ponse of read output po  | rts                   |      |
| 2020/12/15 14:10:06    | I/O Controller - CIE-H10, Res | ponse of read output po  | rts                   |      |
| 4                      |                               |                          |                       |      |
|                        |                               |                          |                       | -    |
| Delete 🔽 Auto Scroll   |                               |                          |                       |      |
|                        |                               |                          |                       |      |
| <u> </u>               |                               |                          |                       |      |

Figure 2-50 Control Multiple Ports (3)

- (9) Select an item on the [Control Multiple Ports] list.
- 1 Click [Modify] or [Delete] button to modify or delete the output ports list.
- Click [ON] button to try turn all output ports on.
   Click [OFF] button to try turn all output ports off.
- 2 Log messages related to [ON] or [OFF] action is shown.
- ③ Click [Delete] button to delete all log messages.

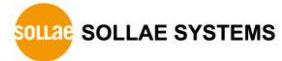

## 2.13 Input ports state change notification

### 2.13.1 Enable input ports state change notification

| ModMap 2.1 | A (10 | 0-Dec2020)-                                   | Group    | 6                          |      |       |                | -   |   | × |
|------------|-------|-----------------------------------------------|----------|----------------------------|------|-------|----------------|-----|---|---|
| Group View | Adv   | anced Funct                                   | ion      |                            |      |       |                |     |   |   |
| Group      |       | Warning mess<br>Manage log                    | sage     |                            |      |       |                | . 8 |   |   |
| ⊞ CIE-HI   |       | Notify Input o<br>Email Account               | or Outp  | ut Port Change(Email)<br>9 | onne | ected | 1              |     |   |   |
|            |       | Time Setting                                  |          |                            |      | Digit | al Output Port |     |   |   |
| 1          | ~     | Enable input                                  | ports st | ate change notification    |      |       | DOO            |     |   |   |
|            |       | Disable input ports state change notification |          |                            |      |       |                |     |   |   |
|            |       | Time Setting                                  |          |                            |      |       | DO2            |     |   |   |
|            |       |                                               |          | DI3                        |      |       | DO3            |     |   |   |
|            |       |                                               |          | DI4                        |      | ۲     | D04            |     |   |   |
|            |       |                                               |          | DIS                        |      |       | DO5            |     |   |   |
|            |       |                                               |          | DI6                        |      |       | DO6            |     |   |   |
|            |       |                                               |          | DI7                        |      |       | D07            |     |   |   |
|            |       |                                               |          |                            |      |       |                |     | - |   |
|            |       |                                               |          |                            |      |       |                |     |   |   |
|            |       |                                               |          |                            |      |       |                |     |   |   |
|            |       |                                               |          |                            |      |       |                |     |   |   |
|            |       |                                               |          |                            |      |       |                |     |   |   |
|            |       |                                               |          |                            |      |       |                |     |   |   |
|            |       |                                               |          |                            |      |       |                |     |   |   |

Figure 2-51 Input ports state change notification

A message box is appearing on the right bottom corner of the desktop whenever I/O devices input ports status have changed.

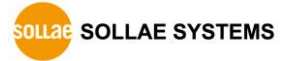

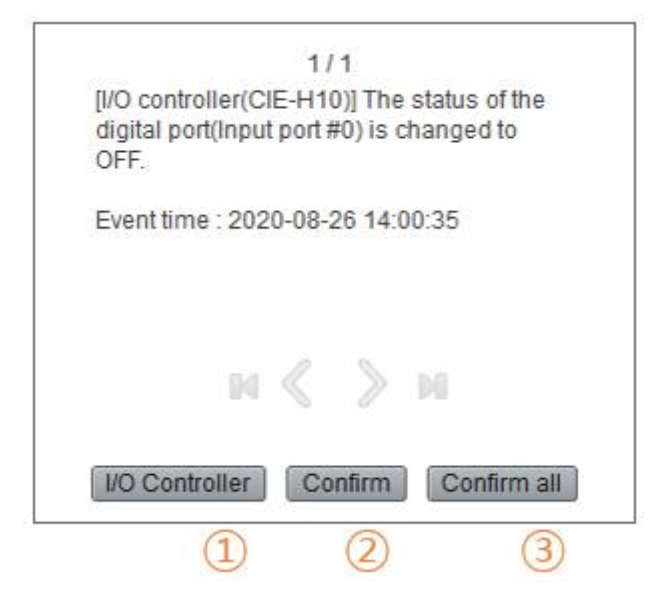

Figure 2-52 Notification message box

1 [I/O Controller] button:

It selects the I/O controller which has detected notification message in the control window.

- ② [Confirm] button:It closes the message box displayed.
- ③ [Confirm all] button:It closes all message box.

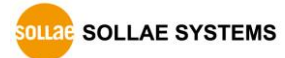

#### 2.13.2 Time setting

ModMap 2.1A (10-Dec.-2020)-Group \_  $\times$ Group View Advanced Function Group Warning message 🖃 🛅 Group Manage log - 0 % 🗄 🐙 CIE-H1 Notify Input or Output Port Change(Email) Email Account Setting Time Setting Digital Output Port Enable input ports state change notification DO0 Disable input ports state change notification D01 Time Setting DO2 (1)DO3 DI3 Time Setting  $\times$  Always display notifications O Display notifications only to the specified time Ready Add Modify Delete OK

You can set the time for showing notification message box.

Figure 2-53 Time setting (1)

1 Click [Time Setting] menu.

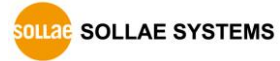

| Time Setting                                                   |                                                                           |   |     |    |    |   | X     |    |   |   |    |   |
|----------------------------------------------------------------|---------------------------------------------------------------------------|---|-----|----|----|---|-------|----|---|---|----|---|
| Always display notifications     Display notifications only to | the specified time                                                        | 2 |     |    |    |   |       |    |   |   |    |   |
|                                                                | Time Setting                                                              |   |     |    |    |   |       |    |   |   |    | × |
|                                                                | PM ~                                                                      | 2 | ~   | 14 | ~  | ~ | PM    | ~  | 2 | ~ | 14 | ~ |
| Add                                                            | Sunday<br>Monday<br>Tuesday<br>Wednsday<br>Thursday<br>Friday<br>Saturday | 4 |     |    |    |   |       |    |   |   |    | 3 |
|                                                                |                                                                           |   | (5) |    | OK |   | Cance | el |   |   |    |   |

Figure 2-54 Time setting (2)

- ② Click [Display notification only to the specified time] radio button if you want to enable the function for limited time periods.
- ③ Set time period.
- ④ Set days.
- 5 Click [OK] button.

| Time Setting                                     | ×          |
|--------------------------------------------------|------------|
| O Always display notifications                   |            |
| Display notifications only to the specified time |            |
| [AM 09:00 ~ PM 06:00] Weekdays                   |            |
|                                                  | $\bigcirc$ |
|                                                  |            |
|                                                  |            |
|                                                  |            |
|                                                  |            |
|                                                  |            |
| 8 Add Modify Delete Of                           | <          |

Figure 2-55 Time setting (3)

- 6 Select an item.
- ⑦ You can manage the item with [Add], [Modify], and [Delete] buttons.

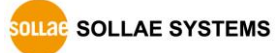

## 2.14 Sound Notification

#### 2.14.1 Sound Notification

When the state of the input port of the I/O controller is changed, the specified sound file is played once. Only files with a .wav extension can be used.

 $\,$  % Sound Notification is available from version 2.0B of the program.

| ModMap 2.1A (10-D  | ec2020)-Group     | 0            |     |        |                  | _   | × |
|--------------------|-------------------|--------------|-----|--------|------------------|-----|---|
| Group View Advance | d Function        |              |     |        |                  |     |   |
| Group              | <b>▲</b> 廿 X      |              |     |        |                  |     |   |
| Group              |                   | 🐯 CIE-H10    |     |        |                  | • 8 |   |
| Co                 | nnect             |              | Con | nected |                  |     |   |
| Di                 | sconnect          |              |     |        |                  |     |   |
| M                  | odify I/O Control | ler Settings | ort | Digit  | al Output Port - |     |   |
| De                 | lete I/O Controll | er           | •   |        | DO0              |     |   |
| Ad                 | d I/O Controller  |              |     |        | DO1              |     |   |
|                    | und Notification  |              |     |        | DO2              |     |   |
| So                 | und File Setting  |              |     |        | DO3              |     |   |
| Ad                 | d Group           |              |     |        | D04              |     |   |
|                    |                   | DI5          |     |        | DO5              |     |   |
|                    |                   | DI6          |     |        | DO6              |     |   |
|                    |                   | DI7          |     |        | D07              |     |   |
|                    |                   |              |     |        |                  |     |   |
|                    |                   |              |     |        |                  |     |   |
|                    |                   |              |     |        |                  |     |   |
|                    |                   |              |     |        |                  |     |   |
|                    |                   |              |     |        |                  |     |   |
|                    |                   |              |     |        |                  |     |   |

Figure 2-56 Sound Notification (1)

① Click [Sound Notification] menu.

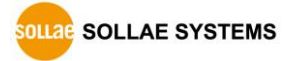

| Sound Notification                                                                          |                                                         |                    | TIELCATION                  |
|---------------------------------------------------------------------------------------------|---------------------------------------------------------|--------------------|-----------------------------|
| CIE +110<br>foout Port<br>0 10<br>0 11<br>0 12<br>0 13<br>0 14<br>0 15<br>0 16<br>0 17<br>2 | 3<br>Set ON state sound notification >><br><< Delete    | Input Port         | Sound Filename<br>Siren.wav |
|                                                                                             | (4)<br>Set OFF state sound notification >><br><< Delete | OFF STATE SOUND NC | Sound Flename<br>Siren.wav  |
| Sound File                                                                                  |                                                         |                    | ×                           |
| Siren.wav                                                                                   | <del>Path.</del><br>C:₩Program Files (x86)₩SollaeSyst   | tems₩ModMap₩Siren  | .wav                        |
|                                                                                             |                                                         |                    | 5                           |
| ۲                                                                                           |                                                         |                    | >                           |
| 6                                                                                           | Select Cancel                                           |                    |                             |

Figure 2-57 Sound Notification (2)

- ② Select the input port to be used for sound notification.
- ③ Click [Set ON state sound notification] button to register the input ports to ON STATE SOUND NOTIFICATION group.
- Click [Set OFF state sound notification] button to register the input ports to OFF STATE SOUND NOTIFICATION group.
- 5 Select a sound file.
- 6 Click [Select] button to complete the sound notification registration.

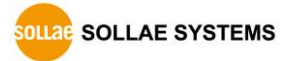

#### 2.14.2 Sound File Setting

Manage files for Sound Notification. You can only use files with the .WAV file extension.

| Mod                   | Map 2.1          | IA (10-Dec.                                                                         | -2020)-Group                                                                          | )                |                 |          |                                                       | _        |   | × |
|-----------------------|------------------|-------------------------------------------------------------------------------------|---------------------------------------------------------------------------------------|------------------|-----------------|----------|-------------------------------------------------------|----------|---|---|
| i Group               | View             | Advanced                                                                            | Function                                                                              |                  |                 |          |                                                       |          |   |   |
| Group<br>⊟,िGI<br>⊕,⊽ | roup             | 10<br>Connec                                                                        | <b>▼                                    </b>                                          | CIE-H1           | 10              | Conn     | ected                                                 |          |   |   |
| Soun                  | 1<br>d File Se   | Disconr<br>Modify<br>Delete I<br>Add I/O<br>Sound I<br>Sound I<br>Add Gro<br>etting | nect<br>I/O Controller<br>/O Controller<br>Controller<br>Notification<br>File Setting | Settings         | t Port          |          | Digital Output Por<br>DO0<br>DO1<br>DO2<br>DO3<br>DO4 | t        | × | ] |
| N                     | lame<br>iren.wav |                                                                                     |                                                                                       | Path<br>C:₩Progr | am Files (x86)₩ | SollaeSy | stems₩ModMap₩Si                                       | iren.wav |   |   |
| R                     |                  |                                                                                     |                                                                                       |                  | -               |          |                                                       |          | > |   |
|                       | Add              | Dele                                                                                | te Play S                                                                             | sound (          | Jose            |          |                                                       |          |   |   |
|                       | G                | 2                                                                                   | 3                                                                                     | (4)              | (5)             |          |                                                       |          |   |   |

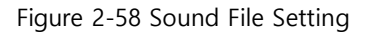

- ① Click [Sound File Setting] menu.
- ② Click [Add] button to add new sound file.
- ③ Click [Delete] button to delete the file selected in the list.
   ※ If you delete a file that you are using for sound notification, you will not be able to play the sound.
- ④ Click [Play Sound] button to play the file selected.
- ⑤ Click [Close] button to end Sound File Setting.

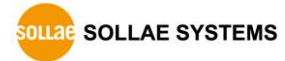

## 3 History

| Date        | Ver. | Comments                                                                                                    | Author    |
|-------------|------|----------------------------------------------------------------------------------------------------|-----------|
| 15.Oct.2010 | 1.0  | ○ Created                                                                                                    | Jack Kim  |
| 13.Nov.2010 | 1.1  | ○ [Script] function has been added.                                                                                                    | Jack Kim  |
| 24.Dec.2010 | 1.2  | ○ [Warning message] function has been added.                                                                                                    | Jack Kim  |
| 17.Aug.2011 | 1.4  | <ul> <li>Contents about the script has been changed.</li> <li>Screen shots have been updated.</li> </ul>                                                                                                    | Roy LEE   |
| 30.Jul.2013 | 1.5  | <ul><li>[Log] function has been added.</li><li>Screen shots have been updated.</li></ul>                                                                                                    | Lisa Shin |
| 13.Mar.2014 | 1.6  | <ul> <li>Contents about the script has been changed.</li> <li>Screen shots have been updated.</li> <li>[Notify Input or Output Port Change(Email)] function has been added.</li> </ul>                                                                                   | Jack Kim  |
| 22.May.2014 | 1.7  | ○ Operating system requirement have been updated.                                                                                                    | Jack Kim  |
| 12.Feb.2015 | 1.8  | ○ Wrong expressions have been modified.                                                                                                    | Jack Kim  |
| 13.May.2015 | 1.9  | <ul> <li>Contents about [Notify Input or Output Port<br/>Change(Email)] has been changed.</li> <li>Script properties related to [Notify Input or Output<br/>Port Change(Email)] have been removed.</li> <li>[Control Multiple Ports] function has been added.</li> </ul> | Jack Kim  |
| 31.May.2017 | 2.0  | <ul> <li>Screen shots have been updated.</li> <li>[Input ports state change notification] function has been added.</li> </ul>                                                                                                    | Jack Kim  |
| 29.Aug.2018 | 2.1  | <ul> <li>[Sound Notification], [User Authentication] function<br/>have been added.</li> </ul>                                                                                                    | Jack Kim  |
| 27.Aug.2020 | 2.2  | <ul><li>New products added.</li><li>Screen shots have been updated.</li></ul>                                                                                                    | Jack Kim  |
| 30.Aug.2021 | 2.3  | ○ ModMap 2.1A applied                                                                                                    | Jack Kim  |

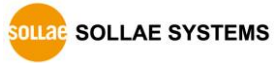